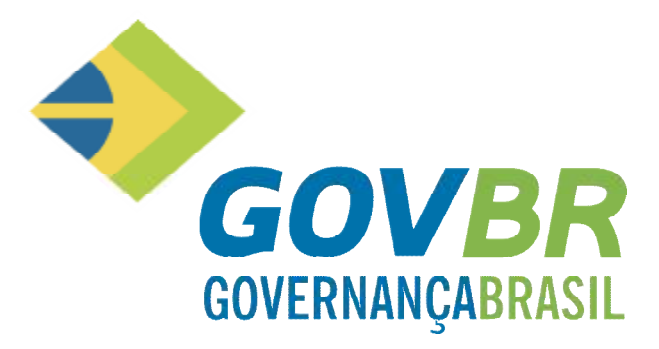

# TREINAMENTO PRÁTICO PRONIM eSocial - Adequação.

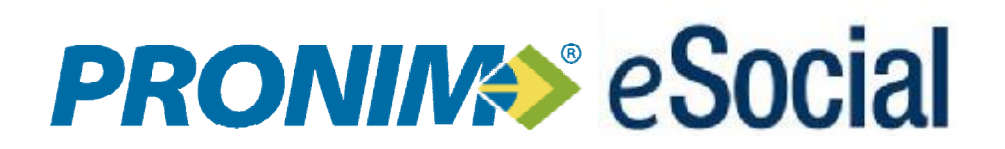

Abril-2017

# SUMÁRIO

| 1.    | E-SOCIAL         | ADEQUAÇÃO                                                                | 6  |
|-------|------------------|--------------------------------------------------------------------------|----|
| 1.1.  | <b>O</b> OUF É O | E-SOCIAL ADFOUAÇÃO                                                       | 6  |
| 1.2.  | GERACÃ           | D DA QUALIFICAÇÃO CADASTRAL                                              | 6  |
| 1.3.  | PARAME           | TRIZAÇÃO DAS TABELAS DO EMPREGADOR                                       | 8  |
|       | 1.3.1. PAR       | AMETRIZAÇÃO DO agrupamento de empresa                                    | 9  |
|       | 1.3.2. PAR       | AMETRIZAÇÃO DO cadastro de responsável                                   | 10 |
|       | 1.3.3. PAR       | AMETRIZAÇÃO DA TABELA de manutenção da empresa                           | 11 |
|       | 1.3.4. PAR       | PAMETRIZAÇÃO DA GPS                                                      | 12 |
|       | 1.3.5. PAR       | AMETRIZAÇÃO DO FUNDO DE PREVIDÊNCIA VERBA                                | 13 |
|       | 1.3.6. PAR       | AMETRIZAÇÃO DO DA TABELA DE RUBRICAS                                     | 15 |
|       | 1.3.7. PAR       | AMETRIZAÇÃO DO DA TABELA DE RUBRICAS X BASE LEGAL                        | 18 |
|       | 1.3.8. PAR       | AMETRIZAÇÃO DO DA TABELA DE CARGOS/EMPREGOS PÚBLICOS                     | 19 |
|       | 1.3.9. PAR       | AMETRIZAÇÃO DO DA TABELA DE HORÁRIOS/TURNOS DE TRABALHO                  | 22 |
|       | 1.3.10.          | PARAMETRIZAÇÃO DO DA TABELA DE ambientes de trabalho                     | 23 |
|       | 1.3.11.          | PARAMETRIZAÇÃO DO DA TABELA DE PROCESSOS ADMINISTRATIVOS/JUDICIAIS       | 24 |
|       | 1.3.12.          | PARAMETRIZAÇÃO DA TABELA DE VÍNCULO EMPRESAS                             | 25 |
|       | 1.3.13.          | PARAMETRIZAÇÃO DA TABELA DE TIPO DE ADMISSÃO                             | 26 |
|       | 1.3.14.          | PARAMETRIZAÇÃO DA TABELA DE escala de horário                            | 26 |
|       | 1.3.15.          | PARAMETRIZAÇÃO DO TIPO DE DESLIGAMENTO                                   | 27 |
|       | 1.3.16.          | Parametrização do Tipo de Afastamento                                    | 29 |
|       | 1.3.17.          | Parametrização da Nacionalidade                                          | 32 |
|       | 1.3.18.          | Parametrização da Tabela Estado Civil                                    | 33 |
|       | 1.3.19.          | Parametrização da tabela Relação de Dependência                          | 33 |
|       | 1.3.20.          | Parametrização da Tabela Grau de Instrução                               | 34 |
|       | 1.3.21.          | Parametrização da tabela Agente Nocivo verba                             | 34 |
|       | 1.3.22.          | Parametrização da Tabela Conversão de Logradouro                         | 35 |
|       | 1.3.23.          | Parametrização da tabela Conversão Pais                                  | 35 |
|       | 1.3.24.          | Parametrização da Tabela Converte indicativo de Admissão de Reintegrados | 36 |
| 1.4.  | PARAME           | TRIZAÇÃO DAS TABELAS REFERENTE AOS DADOS PESSOAIS DO SERVIDOR            | 37 |
|       | 1.4.1. PAR       | AMETRIZAÇÃO DA TABELA CADASTRO DE PESSOAS                                | 37 |
|       | 1.4.2. PAR       | AMETRIZAÇÃO DA TABELA CADASTRO DE DEPENDENTES                            | 40 |
| 1.5.  | PARAME           | TRIZAÇÃO DAS TABELAS REFERENTE AOS DADOS CONTRATUAIS DO SERVIDOR         | 40 |
|       | 1.5.1. PAR       | AMETRIZAÇÃO DA TABELA CADASTRO DE CONTRATO                               | 40 |
|       | 1.5.2. TRA       | BALHO SEM VÍNCULO EMPREGATICIO - ESTAGIÁRIOS                             | 43 |
|       | 1.5.3. Para      | ametrização da tabela Movimento de Multiplo Vínculo                      | 47 |
|       | 1.5.4. PAR       | PAMETRIZAÇÃO DA AVISO PRÉVIO                                             | 48 |
| 2.    | REGISTRO         | S SMT – ALTERAÇÃO DO MÓDULO PPP                                          | 50 |
| 2.1.  | Cadastro         | ) PCMSO                                                                  | 51 |
|       | 2.1.1. EXA       | MES COMPLEMENTARES                                                       | 51 |
| 2.2.  | CADASTRO         | ) CAT                                                                    | 52 |
| 2.3.  | Paramete         | RIZAÇÃO LTCAT                                                            | 61 |
| ANOTA | ÇÕES GERA        | NS:                                                                      | 62 |

# APRESENTAÇÃO

Nas últimas décadas, o mundo tem passado por mudanças profundas e aceleradas nas questões políticas, econômicas, sociais e culturais que desafiam as organizações no modo de produzir, gerenciar e ofertar produtos e serviços.

A tecnologia que avança parece ser a principal responsável por esse cenário, onde deverá prevalecer a capacidade de antever e antecipar os fatos, a percepção que temos é que o futuro é hoje.

O trabalho contemporâneo também está mais heterogêneo, exigindo profissionais com flexibilidade suficiente para acompanhar as mudanças da sua organização e de meio ambiente, neste caso a capacitação profissional assume um posto estratégico nas organizações, dela dependem a eficácia e a qualidade nos serviços prestados.

Frente a isso, a **Cover** está constantemente atenta e apoia os usuários de seus produtos através do seu processo de treinamento para que o atendimento no setor público seja feito com a devida excelência.

Tenham um ótimo treinamento. GOVERNANÇABRASIL.

# 1.1. O QUE É O E-SOCIAL ADEQUAÇÃO

Com a obrigatoriedade do Esocial, várias implementações foram realizadas no PRONIM GP, a fim de atender as exigências de tal obrigação desenvolvemos o Módulo eSocial Adequação, este módulo irá conter as seguintes opções:

- Parâmetros e configurações inicias do eSocial.
- Diagnóstico da Qualificação Cadastral;
- Geração do arquivo de Qualificação Cadastral em Lote, para validação dos dados no Portal do eSocial;
- Importação do arquivo de retorno da Qualificação Cadastral em Lote com relatório de críticas;
- Parametrização das rubricas do eSocial com a bases legais (IRRF, INSS, FGTS) e relatórios de divergências;
- Diagnóstico das informações do Empregador com relatórios de críticas;
- Diagnóstico das informações do Empregado com relatórios de críticas.

### 1.2. GERAÇÃO DA QUALIFICAÇÃO CADASTRAL

A qualificação cadastral tem por objetivo identificar as inconsistências dos dados cadastrais do servidor junto ao CNIS (Cadastro Nacional de Informações Sociais) e do CPF (Cadastro de Pessoa Física) junto a RFB.

Através da Qualificação Cadastral o eSocial irá realizar as validações dos campos chaves: (Nome do Servidor, Data de Nascimento do Servidor, Número de CPF do Servidor e NIS (PIS/PASEP ou NIT) do Servidor).

Após o envio do arquivo da Qualificação Cadastral em Lote para o Portal do eSocial, o aplicativo do eSocial disponibilizará o resultado, após 48 horas do envio.

Acesso em Qualificação Cadastral > Gera qualificação Cadastral.

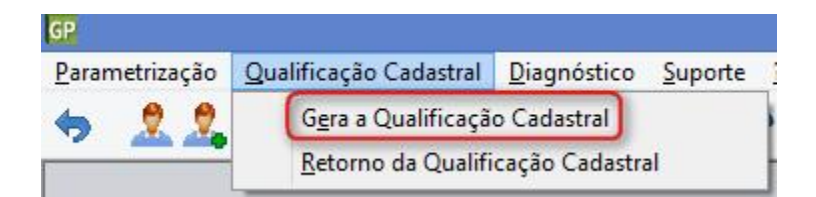

#### Tela de geração do arquivo

| GP            | Gera a Qualificação Cadastral |   |
|---------------|-------------------------------|---|
| <b>\$</b> 7 2 |                               |   |
| Arquivo:      |                               | Q |

As informações "Nome do Servidor x CPF x NIS x Data de Nascimento" devem estar consistentes com o Cadastro Nacional de Informações Sociais – CNIS e com o Cadastro de Pessoa Física da RFB, sendo validado no ato da transmissão das informações de cada servidor.

Qualquer inconsistência, nessas informações principiais, implicará a recusa no recebimento dos eventos do eSocial.

Para um melhor entendimento do impacto de uma "recusa" de servidor, seguem alguns detalhes:

Nenhum servidor será aceito pelo eSocial se tiver "divergências" nos campos chaves.

Sem o cadastro efetivado no eSocial, não será possível enviar nenhum "Evento" para este servidor, ou seja, não poderá ter envio de Admissão, Férias, Folha de Pagamento, Afastamentos, entre outros.

Abaixo iremos apresentar as opções do botão seleciona para geração da Qualificação Cadastral.

- Considerar todas as empresas da mesma Inscrição: Com está opção marcada, o programa ira verificar quais empresas possuem o mesmo número de CNPJ, e irá agrupar todos os servidores em um único arquivo;
- Sem registro de contrato: Está opção irá selecionar e gerar os servidores que não possuem Registro de Contrato;
- Com Registro de Contrato: Neste item temos as seguintes opções:
  - Ø Admitidos no período De: Até: Selecionando está opção o programa irá gerar todos os servidores admitidos de um período a outro e sem data de rescisão;
  - Ø Não considera os demitidos anteriores a data: Selecionando está opção não busca os servidores demitidos a partir da data informada;
  - Ø Incluir os Dependentes: Marcando está opção seleciona os dependentes com Registro de Contrato.
- Todos: Seleciona todos os servidores conforme seleções acima;
- Pessoa: Seleciona um servidor em especifico para validação.

| -            |                                                              |         |
|--------------|--------------------------------------------------------------|---------|
| 1981.<br>1   | Seleciona Pessoa                                             |         |
| 2            |                                                              | n edite |
| Considere    | todas es emprecan da mesma interição                         |         |
| Sem regist   | ro de contrato                                               |         |
| 🗹 Can regist | ra de contrato                                               |         |
| Opções       | : de Contrato                                                | -       |
|              | trailidos no período de: 01/01/1900 🔍 🕷 30/04/2016 🔍         |         |
|              | io considera co denitidos antesiores à data - 01/04/2016 - 🔍 |         |
| - In         | chui os Dependentes                                          |         |
| Olodes @     | E Persoa                                                     |         |
| Emprese      | Pessoe                                                       |         |
| 100          |                                                              |         |
|              |                                                              |         |
|              |                                                              |         |
|              |                                                              |         |
| 110          |                                                              | 11      |

O PRONIM GP, antes de gerar o arquivo irá verificar os dados para um mesmo CPF, onde validará as informações quanto aos campos NIS, NOME e Data de Nascimento, e se alguma destas informações for diferente, para um mesmo CPF, o arquivo não será gerado. Será apresentada uma mensagem de crítica, informando ao usuário que existe divergências para um mesmo CPF.

# Tela de Seleção

Após a crítica o programa irá gerar um relatório com os CPF divergentes.

#### Tela de advertência

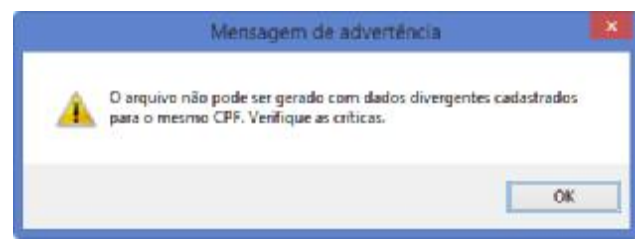

# Relatório de críticas

| Nome<br>000000 Ida Polidori<br>100000 Pedro Jose Silva<br>100000 Bruno Cesar de Soura | Nascimento<br>12/01/1906<br>30/06/1960                                                                                                    | Espresa<br>1                                                                                                    | Hatr./Cont.<br>5-1/1                                                                                                    | Admissac<br>20/04/1974                                                                                                    | Rescisao                                                                                                    |
|---------------------------------------------------------------------------------------|----------------------------------------------------------------------------------------------------|----------------------------------------------------------------------------------------------------|----------------------------------------------------------------------------------------------------|----------------------------------------------------------------------------------------------------|----------------------------------------------------------------------------------------------------|
| 000000 Ida Polidori<br>100000 Pedro Jose Silva<br>100000 Bruno Cesar de Souza         | 12/01/1906<br>30/06/1960                                                                                                    | 1                                                                                                    | 5-1/1                                                                                                    | 20/04/1974                                                                                                    |                                                                                                    |
| 000000 Pedro Jose Silva<br>100000 Bruho Cesar de Souza                                | 30/06/1960                                                                                                    |                                                                                                    |                                                                                                    |                                                                                                    |                                                                                                    |
| 100000 Bruno Cesar de Souza                                                           |                                                                                                    | 1                                                                                                    | 7392-0/1                                                                                                    | 20/09/2006                                                                                                    | 20/09/2006                                                                                                    |
|                                                                                       | 16/07/1988                                                                                                    | 1                                                                                                    | 7448-9/1                                                                                                    | 16/11/2006                                                                                                    | 23/08/2007                                                                                                    |
| 000000 Luciene de Jesus Pereira de Sousa                                              | 04/03/1979                                                                                                    | 1                                                                                                    | 13372-8/1                                                                                                    | 02/06/2014                                                                                                    |                                                                                                    |
| 000000 Rafaela Aparecida Acedo                                                        | 14/08/1980                                                                                                    | 1                                                                                                    | 3753-2/1                                                                                                    | 10/08/1998                                                                                                    | 09/02/1999                                                                                                    |
| 000000 Maria da Gloria de J R Rossi(pensionista)                                      | 27/07/1946                                                                                                    | 1                                                                                                    | 23-0/1                                                                                                    | 01/07/1981                                                                                                    |                                                                                                    |
| 000000 Ione dos Santos                                                                | 08/07/1960                                                                                                    | 1                                                                                                    | 11942-3/1                                                                                                    | 14/10/2013                                                                                                    | 03/02/2014                                                                                                    |
| 000000 Fabiana Maria Boaventura Fernandes                                             | 14/03/1983                                                                                                    | 1                                                                                                    | 4194-7/1                                                                                                    | 10/08/2000                                                                                                    | 09/12/2000                                                                                                    |
| 000000 Andre Golfe Andreazzi                                                          | 09/06/1930                                                                                                    | 1                                                                                                    | 9-4/1                                                                                                    | 01/07/1994                                                                                                    | 31/01/2012                                                                                                    |
| 000000 Luana Carvalho Ribeiro                                                         | 20/05/1994                                                                                                    | 1                                                                                                    | 13375-2/1                                                                                                    | 02/06/2014                                                                                                    |                                                                                                    |
| 000000 Marcos Felipe Palhares Fereira Amorim                                          | 12/12/1991                                                                                                    | 1                                                                                                    | 10940-1/1                                                                                                    | 04/06/2012                                                                                                    | 11/10/2012                                                                                                    |
| 000000 Maria das Dores Sfalcin Faria                                                  | 08/10/1942                                                                                                    | 1                                                                                                    | 3592-0/1                                                                                                    | 01/08/1997                                                                                                    | 01/02/1999                                                                                                    |
| 000000 Marilene Brandao Leite                                                         | 13/11/1973                                                                                                    | 1                                                                                                    | 10131-1/1                                                                                                    | 16/05/2011                                                                                                    | 30/11/2012                                                                                                    |
| 000000 Marcia Alersa Zuntini                                                          | 17/08/1963                                                                                                    | 1                                                                                                    | 7527-2/1                                                                                                    | 15/02/2007                                                                                                    | 05/06/2007                                                                                                    |
| 2000000 Marcia Alarea Zuntini                                                         | 17/08/1963                                                                                                    | 1                                                                                                    | 8546-4/1                                                                                                    | 04/07/2008                                                                                                    | 20/01/2009                                                                                                    |
| 000000 Nobuo Ota                                                                      | 21/09/1941                                                                                                    | 1                                                                                                    | 11-6/1                                                                                                    | 01/01/1977                                                                                                    | 16/01/2002                                                                                                    |
| 300000 Nobuo Ote                                                                      | 21/09/1941                                                                                                    | 1                                                                                                    | 3217-4/1                                                                                                    | 01/01/1997                                                                                                    | 08/10/1998                                                                                                    |
| 000000 Rosemeire Maria da Costa                                                       | 27/08/1966                                                                                                    | 1                                                                                                    | 3792-3/1                                                                                                    | 15/03/1999                                                                                                    | 22/12/2000                                                                                                    |
| 000000 Rosemeire Maria da Costa                                                       | 27/08/1966                                                                                                    | 1                                                                                                    | 9207-0/1                                                                                                    | 01/09/2009                                                                                                    | 06/10/2009                                                                                                    |
| 0000 Juliane da Silva Finto                                                           | 11/12/1988                                                                                                    | 1                                                                                                    | 10090-0/1                                                                                                    | 18/04/2011                                                                                                    | 05/11/201                                                                                                    |
| 6246 Jaqueline de La Volpe Vidigal                                                    | 18/01/1988                                                                                                    | 1                                                                                                    | 9948-1/1                                                                                                    | 10/02/2011                                                                                                    | 31/12/201                                                                                                    |
| 6246 Jaqueline de La Volpe Vidigal                                                    | 18/01/1988                                                                                                    | 1                                                                                                    | 11405-7/1                                                                                                    | 13/03/2013                                                                                                    | 20/01/201                                                                                                    |
| 27246 Jaqueline de La Volpe Vidigal Campelo                                           | 18/01/1988                                                                                                    | 1                                                                                                    | 13636-0/1                                                                                                    | 10/02/2015                                                                                                    |                                                                                                    |
|                                                                                       | 000000 Maria da Gloria de J R Rossi(pensionista)<br>000000 Tome dos Santos<br>000000 Fabians Maria Boaventura Fernandes<br>000000 Andre Golfe Andreazzi<br>000000 Maria Carvalho Ribeiro<br>000000 Marias Carvalho Ribeiro<br>000000 Marias das Dores Sfalcin Faria<br>000000 Maria das Dores Sfalcin Faria<br>000000 Maria Alares Zuntini<br>000000 Maria Alares Zuntini<br>000000 Rosemeire Maria da Costa<br>000000 Rosemeire Maria da Costa<br>000000 Rosemeire Maria da Costa<br>000000 Stateline de La Volpe Vidigal<br>6246 Jaqueline de La Volpe Vidigal<br>6246 Jaqueline de La Volpe Vidigal<br>6246 Jaqueline de La Volpe Vidigal | 000000         Maria da Gloria de J R Rossi(pensionista)         27/07/1946           000000         Teme dos Santos         08/07/1960           000000         Temisne Maria Boaventura Fernandes         14/03/1983           000000         Andre Golfe Andreazzi         09/06/1930           000000         Marios Carvalho Ribeiro         20/05/1994           000000         Maria das Dores Sfalcin Faria         08/10/1942           000000         Maria das Dores Sfalcin Faria         08/10/1943           000000         Maria Alares Zuntini         17/08/1963           000000         Marcia Alares Zuntini         17/08/1963           000000         Karcia Alares Zuntini         21/09/1941           000000         Rosemeire Maria da Costa         27/08/1966           000000         Rosemeire Maria da Costa         27/08/1966           000000         Rosemeire Maria da Costa         27/08/1966           000000         Rosemeire Maria da Costa         27/08/1966           000000         Rosemeire Maria da Costa         27/08/1966           000000         Rosemeire Maria da Costa         27/08/1966           000000         Rosemeire Maria da Costa         27/08/1966           000000         Rosemeire Maria da Costa         27/08/1966 </td <td>0000000         Maria da Gloria de J R Rossi(pensionista)         27/07/1446         1           0000000         Jone dos Sancos         06/07/1946         1           0000000         Fabiana Maria Boaventura Fernandes         14/03/1983         1           0000000         Andre Golfe Andreaszi         09/06/1930         1           0000000         Andre Golfe Andreaszi         09/06/1930         1           0000000         Marcos Carvalho Ribeiro         20/05/1994         1           0000000         Marcos Felipe Falhares Fereira Amorim         12/12/1991         1           0000000         Marcos Felipe Falhares Fereira Amorim         12/12/1991         1           0000000         Marcia das Dores Stalcin Faria         08/10/1942         1           0000000         Marcia Alarza Zuntini         17/08/1963         1           0000000         Marcia Alarza Zuntini         17/08/1963         1           0000000         Rosemeire Maria da Costa         27/08/1941         1           0000000         Rosemeire Maria da Costa         27/08/1966         1           0000000         Rosemeire Maria da Costa         27/08/1966         1           0000000         Rosemeire Maria da Costa         27/08/1966         1</td> <td>000000         Maria da Gloria de J R Rossi(pensionista)         27/07/1946         1         23-0/1           000000         Tome dos Santos         05/07/1960         1         1042-3/1           000000         Fabiana Maria Boaventura Fernandes         14/03/1983         1         4194-7/1           000000         Andre Golfe Andreazzi         09/06/1930         1         9-4/1           000000         Andre Golfe Andreazzi         09/06/1930         1         9-4/1           000000         Marcia Carvalho Ribeiro         20/05/1994         1         13375-2/1           000000         Marcia das Dores Sfalcin Faria         05/10/1942         3592-0/1         1014-1-1/1           000000         Marcia Alarra Zuntini         17/08/1963         1         7527-2/1           000000         Marcia Alarra Zuntini         17/08/1963         1         7527-2/1           000000         Marcia Alarra Zuntini         17/08/1963         1         7527-2/1           000000         Marcia Alarra Zuntini         17/08/1963         1         7527-2/1           000000         Kasina Maria da Costa         27/08/1966         1         3217-4/1           000000         Rosemeire Maria da Costa         27/08/1966         1         3207-0/1<!--</td--><td>000000         Maria da Gloria de J R Rossi(pensionista)         27/07/1946         1         23-0/1         01/07/1981           000000         Tome dos Santos         00/07/1960         1         11942-1/1         14/10/2013           000000         Fabiana Maria Boeventura Fernandes         04/07/1983         1         4194-7/1         10/08/2000           000000         Andre Golfe Andreazzi         09/06/1933         1         9-4/1         01/07/1981           000000         Andre Golfe Andreazzi         09/06/1930         1         9-4/1         01/07/1981           000000         Marcos Felipe Felhares Fereira Amorim         12/12/1991         1         10940-1/1         04/06/2012           000000         Maria das Dores Sfalcin Faria         08/10/1942         1         3592-0/1         01/06/1961           000000         Maria Alarna Zuntini         17/08/1943         1         15/02/2007         000000           000000         Marcia Alarna Zuntini         17/08/1943         1         554(-4/1         04/07/2006           000000         Kobuo Ota         21/09/1941         1         1-4/1         01/01/1997           000000         Kobuo Ota         21/09/1941         1         1-4/2/1         01/01/1997</td></td> | 0000000         Maria da Gloria de J R Rossi(pensionista)         27/07/1446         1           0000000         Jone dos Sancos         06/07/1946         1           0000000         Fabiana Maria Boaventura Fernandes         14/03/1983         1           0000000         Andre Golfe Andreaszi         09/06/1930         1           0000000         Andre Golfe Andreaszi         09/06/1930         1           0000000         Marcos Carvalho Ribeiro         20/05/1994         1           0000000         Marcos Felipe Falhares Fereira Amorim         12/12/1991         1           0000000         Marcos Felipe Falhares Fereira Amorim         12/12/1991         1           0000000         Marcia das Dores Stalcin Faria         08/10/1942         1           0000000         Marcia Alarza Zuntini         17/08/1963         1           0000000         Marcia Alarza Zuntini         17/08/1963         1           0000000         Rosemeire Maria da Costa         27/08/1941         1           0000000         Rosemeire Maria da Costa         27/08/1966         1           0000000         Rosemeire Maria da Costa         27/08/1966         1           0000000         Rosemeire Maria da Costa         27/08/1966         1 | 000000         Maria da Gloria de J R Rossi(pensionista)         27/07/1946         1         23-0/1           000000         Tome dos Santos         05/07/1960         1         1042-3/1           000000         Fabiana Maria Boaventura Fernandes         14/03/1983         1         4194-7/1           000000         Andre Golfe Andreazzi         09/06/1930         1         9-4/1           000000         Andre Golfe Andreazzi         09/06/1930         1         9-4/1           000000         Marcia Carvalho Ribeiro         20/05/1994         1         13375-2/1           000000         Marcia das Dores Sfalcin Faria         05/10/1942         3592-0/1         1014-1-1/1           000000         Marcia Alarra Zuntini         17/08/1963         1         7527-2/1           000000         Marcia Alarra Zuntini         17/08/1963         1         7527-2/1           000000         Marcia Alarra Zuntini         17/08/1963         1         7527-2/1           000000         Marcia Alarra Zuntini         17/08/1963         1         7527-2/1           000000         Kasina Maria da Costa         27/08/1966         1         3217-4/1           000000         Rosemeire Maria da Costa         27/08/1966         1         3207-0/1 </td <td>000000         Maria da Gloria de J R Rossi(pensionista)         27/07/1946         1         23-0/1         01/07/1981           000000         Tome dos Santos         00/07/1960         1         11942-1/1         14/10/2013           000000         Fabiana Maria Boeventura Fernandes         04/07/1983         1         4194-7/1         10/08/2000           000000         Andre Golfe Andreazzi         09/06/1933         1         9-4/1         01/07/1981           000000         Andre Golfe Andreazzi         09/06/1930         1         9-4/1         01/07/1981           000000         Marcos Felipe Felhares Fereira Amorim         12/12/1991         1         10940-1/1         04/06/2012           000000         Maria das Dores Sfalcin Faria         08/10/1942         1         3592-0/1         01/06/1961           000000         Maria Alarna Zuntini         17/08/1943         1         15/02/2007         000000           000000         Marcia Alarna Zuntini         17/08/1943         1         554(-4/1         04/07/2006           000000         Kobuo Ota         21/09/1941         1         1-4/1         01/01/1997           000000         Kobuo Ota         21/09/1941         1         1-4/2/1         01/01/1997</td> | 000000         Maria da Gloria de J R Rossi(pensionista)         27/07/1946         1         23-0/1         01/07/1981           000000         Tome dos Santos         00/07/1960         1         11942-1/1         14/10/2013           000000         Fabiana Maria Boeventura Fernandes         04/07/1983         1         4194-7/1         10/08/2000           000000         Andre Golfe Andreazzi         09/06/1933         1         9-4/1         01/07/1981           000000         Andre Golfe Andreazzi         09/06/1930         1         9-4/1         01/07/1981           000000         Marcos Felipe Felhares Fereira Amorim         12/12/1991         1         10940-1/1         04/06/2012           000000         Maria das Dores Sfalcin Faria         08/10/1942         1         3592-0/1         01/06/1961           000000         Maria Alarna Zuntini         17/08/1943         1         15/02/2007         000000           000000         Marcia Alarna Zuntini         17/08/1943         1         554(-4/1         04/07/2006           000000         Kobuo Ota         21/09/1941         1         1-4/1         01/01/1997           000000         Kobuo Ota         21/09/1941         1         1-4/2/1         01/01/1997 |

Somente após a correção de <u>todas as críticas</u> apresentadas pelo PRONIM GP, é que será possível gerar o arquivo de qualificação cadastral para envio ao e-Social, afim de consultar e validar na base de dados da Receita Federal do Brasil e Instituto Nacional de Serviço Social, o cadastro do NIS X CPF.

Obs.: As entidades que possuírem servidores do tipo Pensionistas e Estagiários, não serão gerados para a Qualificação Cadastral, pois não possuem obrigatoriedade de cadastramento de PIS/PASEP ou NIT.

# 1.3. PARAMETRIZAÇÃO DAS TABELAS DO EMPREGADOR

As informações são prestadas ao eSocial por meio dos seguintes grupos de eventos:

- Eventos Iniciais e Tabelas do empregador/contribuinte;
- Eventos Não Periódicos;
- Eventos Periódicos

Cada evento possui um leiaute específico informando sua estrutura e o que deve ser enviado.

Todos os eventos enviados terão a formatação XML, e devem ser enviados afim de alimentar as informações exigidas pelos órgãos competentes.

Antes de enviar qualquer evento, é necessário primeiro realizar uma "carga inicial" junto ao eSocial.

Devido a isso, os eventos iniciais será o primeiro Grupo a ser transmitido ao Ambiente Nacional do eSocial, alimentando a base do eSocial.

Neste grupo de eventos, serão informados os dados que identificam o "Empregador/Contribuinte". Essa carga inicial contemplará informações de natureza fiscal, econômica, além de conter também a estrutura administrativa de cada entidade.

Deve ser incluído neste grupo o todos os servidores ativos, mesmo que afastados, no momento da implantação do eSocial.

O cadastramento inicial dos vínculos somente deve ser enviado após o grupo de eventos de Tabelas.

Fazem parte deste grupo os eventos:

- S-1000 Informações do Empregador/Contribuinte
- S-1005 Tabela de Estabelecimentos e Obras de Construção Civil
- S-1010 Tabela de Rubricas
- S-1020 Tabela de Lotações Tributárias
- S-1030 Tabela de Cargos/Empregos Públicos
- S-1040 Tabela de Funções/Cargos em Comissão
- S-1050 Tabela de Horários/Turnos de Trabalho
- S-1060 Tabela de Ambientes de Trabalho
- S-1070 Tabela de Processos Administrativos/Judiciais
- S-2100 Cadastramento Inicial do Vínculo

1.3.1. PARAMETRIZAÇÃO DO AGRUPAMENTO DE EMPRESA

Acesso em Parametrização > Agrupamento de empresas

#### Tela de agrupamento de empresas

| Contra Contra | 1                    |                           |             |
|---------------|----------------------|---------------------------|-------------|
| Pa            | rametrização         | Qualificação Cadastral    | Diagnóstico |
|               | Agrupamer            | nto de Empresa            | 1           |
|               | <u>H</u> abilitar Fu | incionalidades para o eSo | cial        |
|               | Resp <u>o</u> nsáve  | el                        |             |
|               | Verbas x <u>R</u> u  | bricas                    |             |
|               | Rubricas x B         | Base <u>L</u> egal        |             |
|               | Retornar ad          | Módulo Principal          |             |

Um dos primeiros passos necessários, antes de começar o envio dos arquivos ao ambiente do eSocial, é o agrupamento da base de dados das empresas.

Nos casos, em que uma entidade tenha mais de uma empresa cadastrada no Sistema PRONIM GP, em que contenha o mesmo TIPO e Número de Inscrição, deverá realizar o agrupamento das empresas.

Todos os funcionários das empresas agrupadas, serão tratados como sendo da Agrupadora no processo de geração dos arquivos.

O cliente que possuir mais de uma empresa cadastrada, e com CNPJ diferente da "Principal/Original", não poderá realizar o agrupamento, pois deverá prestar informações em separado.

Quando a empresa for Agrupadora, ou estiver agrupada para o eSocial, não será possível alterar o Tipo e Número de Inscrição.

Entende-se como empresa agrupada, as empresas com mesmo tipo e número de inscrição da empresa Agrupadora.

Também não será possível alterar o Tipo e Número da Inscrição, quando existir Ficha Financeira no mês de competência atual ou posterior.

#### 1.3.2. PARAMETRIZAÇÃO DO CADASTRO DE RESPONSÁVEL

Inicialmente será necessário cadastrar o responsável legal do eSocial, informação na qual será validado no ambiente do governo.

Acesso em Parametrização > Responsável

| <u>P</u> ara | ametrização                              | <u>Q</u> ualificação Cadastral | <u>D</u> iagnóstico |  |
|--------------|------------------------------------------|--------------------------------|---------------------|--|
|              | Agrupamento de Empresa                   |                                |                     |  |
|              | Habilitar Funcionalidades para o eSocial |                                |                     |  |
|              | Resp <u>o</u> nsável                     |                                |                     |  |
|              | Verbas x <u>R</u> ubricas                |                                |                     |  |
|              | Rubricas x Base <u>L</u> egal            |                                |                     |  |
|              | Retornar ao Módulo Principal             |                                |                     |  |

#### Tela de cadastro de responsável

| GP                  | Responsável |                     |
|---------------------|-------------|---------------------|
| 2                   |             |                     |
| Processo            | eSocial 🗸   |                     |
| Pessoa:             | I           |                     |
| Matrícula/Contrato: |             |                     |
| CPF:                |             | Data de Nascimento: |
| NIT:                |             |                     |
| Cidade:             |             | País/UF:            |
| Logradouro:         | Q           |                     |
| Endereço:           |             | Número:             |
| Complemento:        | Bairro:     | Cep.:               |
| DDD/Fone:           | Ramal:      | Fone/Fax:           |
| DDD/Celular:        |             |                     |
| E-Mail:             |             |                     |

Os campos obrigatórios ao envio, serão barrados caso não haja o cadastro das informações, impossibilitando deste modo a continuidade do processo.

Os demais campos, devem conter as informações do Responsável pelo eSocial.

Ao informar no campo Pessoa, os demais campos serão preenchidos automaticamente conforme consta no Registro de Pessoa.

Os campos abaixo serão obrigatórios para cadastramento do Responsável:

- CPF
- Data de Nascimento
- Cidade
- Logradouro
- Fone e/ou Celular com DDD
- E-mail

# 1.3.3. PARAMETRIZAÇÃO DA TABELA DE MANUTENÇÃO DA EMPRESA

Foram implementados campos para fornecer informações do Empregador/Contribuinte referente a alíquotas e demais campos para preenchimento e validação dos demais eventos do eSocial, inclusive para apuração das contribuições. Este é o primeiro evento que deve ser transmitido. Não pode ser enviado qualquer evento antes deste.

# ABA: Informações Complementares

# Informações da Empresa

- Classificação Tributária
- Cooperativa
- Construtora
- Desoneração da Folha
- Registro Eletrônico

# Informações de Isenção

- Isenta
- Sigla do Ministério
- Número do Certificado
- Data de Emissão
- Data de Vencimento
- Número do Protocolo de Renovação
- Data de Renovação
- Data de Publicação no D.O.U
- Número da Página do D.O.U

Acesso em Empresa > Manutenção de Empresa > Guia Informações complementares

# Tela de manutenção de empresa

| <u>C</u> adastro                  | <u>D</u> ados Gerais           | :                          | L <u>o</u> gotipo    | Infor           | mações Complementare     |  |
|-----------------------------------|--------------------------------|----------------------------|----------------------|-----------------|--------------------------|--|
| nformações da Empresa             |                                |                            |                      |                 |                          |  |
| Classificação Tributária:         | 1 - Empresa enquadra           | da no regime de tributação | Simples Nacional com | tributação prev | idenciária substituída 👻 |  |
| Cooperativa:                      | 0 - Não é Cooperativa          |                            |                      |                 | ~                        |  |
| Construtora:                      | 0 - Não é Construtora          |                            |                      |                 | ~                        |  |
| Desoneração da Folha:             | ão da Folha: 0 - Não Aplicável |                            |                      |                 |                          |  |
| Registro Eletrônico:              | 1 - Optou pelo registro        | eletrônico de empregados   |                      |                 | ~                        |  |
| nformações de Isenção             |                                |                            |                      |                 |                          |  |
| Isenta:                           | 0 - Não                        |                            | · · ·                |                 |                          |  |
| Sigla do Ministério:              |                                |                            | ~                    |                 |                          |  |
| Número do Certificado:            |                                |                            |                      |                 |                          |  |
| Data de Emissão:                  | 5                              | Data de Vencimer           | nto:                 | 5               |                          |  |
| Número do Protocolo de Renovação: |                                |                            |                      |                 |                          |  |
| Data de Renovação:                | 5                              |                            |                      |                 |                          |  |
| Data de Publicação no DOU:        | 5                              | Número da Página do D0     | ou:                  |                 |                          |  |
|                                   |                                |                            |                      |                 |                          |  |

#### 1.3.4. PARAMETRIZAÇÃO DA GPS

Nesta funcionalidade foi desenvolvido uma nova ABA cuja nomenclatura é "Processo". As informações só deverão ser preenchidas, caso a entidade possua processos que estão relacionados a diferenciação das alíquotas do FAP e RAT.

Tipo de Processo RAT: Selecionar uma das opções disponibilizadas pelo eSocial, sendo

- 1. Administrativo
- 2. Judicial

<u>Número do Processo RAT</u>: Preencher o número do processo e este deverá ter informação na Funcionalidade Processo Administrativo/Judicial.

Tipo de Processo FAP: Selecionar uma das opções disponibilizadas pelo eSocial, sendo

- 1. Administrativo
- 2. Judicial

<u>Número do Processo FAP</u>: Preencher o número do processo e este deverá ter informação na Funcionalidade Processo Administrativo/Judicial.

Acesso em Módulos Rotinas Mensais e Anuais > Rotinas Mensais > Sefip > GPS > Parametrização

# Tela Parametrização GPS

| GP                                                                                                    | Parametrizaçã                                                                                         | o GPS                                       |  |
|----------------------------------------------------------------------------------------------------|----------------------------------------------------------------------------------------------------|---------------------------------------------|--|
| 2 2                                                                                                    |                                                                                                    |                                             |  |
| Geral<br>Valor Mínimo Recolhimento GF<br>Verba Sal.Maternidade para deduç<br>FPAS Por Empresa<br>Ativida | PS: 29,00<br>šo: 910 Afast.Mater<br>Prefeitura Municipal d<br>Iomador de Serviço<br>de: Normal Tercei | nidade (Empresa)<br>e Nova Santa Rita<br>o: |  |
| Parametrização                                                                                           | <u>C</u> onvênios                                                                                     | GPS Pendente                                |  |
| Tipo de Processo RAT: (<br>Número do Processo RAT:<br>Tipo de Processo FAP:<br>Número do Processo FAP:   |                                                                                                    |                                             |  |
|                                                                                                    |                                                                                                    |                                             |  |

#### 1.3.5. PARAMETRIZAÇÃO DO FUNDO DE PREVIDÊNCIA VERBA

Foi implementado nesta funcionalidade novos campos necessários para o envio de informações relativas ao Regime Próprio de Previdência junto ao eSocial.

Quando a entidade possuir um ou mais Regimes Próprios de Previdência, o seu cadastro é realizado no módulo Verbas e Fórmula > Verbas e Fórmulas > Fundo de Previdência-Verba.

O sistema identificará qual dos códigos parametrizado corresponde ao Fundo através de duas informações, são elas:

- 1. Tipo de Plano igual a Fundo de Previdência (RPPS).
- 2. eSocial marcado como RPPS Principal.

Tela de Fundo de Previdência Verba

| GP                  | Fundo de                     | Previdência     | - Verba        |                                       | ×      |
|---------------------|------------------------------|-----------------|----------------|---------------------------------------|--------|
| 3 8 4 2             |                              |                 |                | (m) ()                                |        |
| Código:             | 1.0.14 4.                    | *1              |                |                                       |        |
| Descrição:          | Fundo Previdência Mun        | icipal          |                |                                       |        |
| Tipo de Plano:      | 1-Fundo de Previdência       | (RPPS)          | ~              |                                       |        |
| CNPJ                |                              | 1               |                |                                       |        |
| Tino de Eurodo:     | 1                            | 1               |                |                                       |        |
| Contrato.           |                              |                 |                |                                       |        |
| Contrato:           |                              | 1               |                | 10                                    |        |
| Nome do Executável: | P:\GPCETIL\GPFUNPF           | I.EXE           |                | 2                                     |        |
| Verbas da Base de L | Alculo<br>Dese Frede Desidên | in (Faller)     | Darte de Fr    |                                       |        |
| Folha: 3125         | Base Fundo Freviden          | nia (Foina) E   | olloa Eériac   | 1260 O Ross Funda Desuidão da Emarc   |        |
| Fenas: 3162         | Base Fundo Previden          | cia (renas) r   | 128 Calárias   | 2126 Dase Fundo Previdencia Empre     | esa    |
| 13* Salano: 3126    | Base Fundo Freviden          | cia (13*5ir)    | 13- Salaho.    | 5120 Sase Fundo Frevidencia (13-5     | (r)    |
| Verbas de Desconto  | do Funcionário e Formado     | aras da Empresa |                |                                       |        |
| Folha: 1112         | 🔍 Fundo Previdência (F       | olha)           | Parte da Er    | mpresa:                               |        |
| Férias: 1163        | 🔍 Fundo Previdência (F       | érias) F        | olha+Férias:   | 1076 🔍 Fundo Previdência Empresa      |        |
| 13º Salário: 1113   | 🔍 Fundo Previdência (1       | 3*Sk)           | 13ª Salário:   | 1358 Q Fundo Previdência Empresa (1   | 3#Slr) |
| eSocial             |                              |                 |                |                                       |        |
| RPPS principal      |                              | Tipo            | de Público Alv | /o: 1 - Servidor Ativo                | ~      |
| Lei para enquadram  | ento dos segurados ditere    | nciados:        |                |                                       |        |
|                     |                              |                 |                |                                       |        |
| Aliquota do Segura  | do (%): 00 Ali               | quota da Empres | a (%): 00      | Aliquota do Passivo Atuanal (%):      | 00     |
| Informações sobre o | Ente Federativo              |                 |                |                                       |        |
| -                   | Poder:                       |                 |                | ~                                     |        |
|                     | Subteto:                     | 0.00            | Maiorid        | lade do Dependente:                   |        |
|                     |                              |                 |                | · · · · · · · · · · · · · · · · · · · |        |

A partir do momento em que a empresa tenha um Fundo de Previdência (RPPS), e haja a identificação de que ele é o "Principal", se faz necessário o preenchimento de alguns campos obrigatórios, tais como:

Tipo de Público Alvo: campo destinado a identificar qual o tipo de "servidor" abrangido pelo Ente Federativo (RPPS).

As opções disponibilizadas pelo eSocial para preencher este campo são:

- Servidor Ativo;
- Aposentado;
- Aposentado por invalidez;
- Pensionista;
- Militar Ativo (e o Reformado);
- Segurado Diferenciado.

Em caso de selecionado o tipo "6" Segurado Diferenciado, será habilitado o campo Lei para enquadramento dos segurados diferenciados. Neste campo deverá ter a informação da Lei na qual foi dada a condição diferenciada para os servidores enquadrados em tal condição.

Alíquota do Segurado (%): informar o percentual referente que deverá ser descontado na folha de pagamento do servidor. (Este campo é apenas informativo ao eSocial. O cálculo continuará a ser realizado através da parametrização feita na (s) fórmula (s)).

Importante: o percentual informado neste campo deve ser igual ao que consta na fórmula utilizada para o cálculo da folha de pagamento; pois o eSocial conseguirá identificar através do valor calculado na folha se o percentil calculado confere com a informação do RPPS.

Alíquota da Empresa (%): informar o percentual correspondente a "contribuição" patronal; ou seja; o que a empresa recolherá sobre a base de cálculo da folha de pagamento dos seus funcionários. (Este campo é apenas informativo ao eSocial. O cálculo continuará a ser realizado através da parametrização feita na (s) fórmula (s)).

Importante: o percentual informado neste campo deve ser igual ao que consta na fórmula utilizada para o cálculo da folha de pagamento.

Alíquota do Passivo Atuarial (%): Preencher com o percentual de alíquota de contribuição suplementar do Ente Federativo para o RPPS. O percentual destinado ao cálculo do Passivo Atuarial relativo as contribuições. (Este campo é apenas informativo ao eSocial. O cálculo continuará a ser realizado através da parametrização feita na (s) fórmula (s)).

Importante: o percentual informado neste campo deve ser igual ao que consta na fórmula utilizada para o cálculo do Passivo Atuarial.

Poder: Este campo está relacionado ao Regime Próprio de Previdência, e tem por objetivo identificar qual o Poder responsável por determinar os valores relativos as informações de remuneração do Ente Federativo.

Trata-se de um campo obrigatório quando a empresa possuir um Regime Próprio de Previdência, exigindo assim a seleção de uma das opções disponibilizadas pelo eSocial, sendo elas:

- 1. Executivo;
- 2. Legislativo;
- 3. Judiciário;
- 4. Todos os poderes.

Subteto: Neste campo a informação a ser preenchida será o valor do Subteto referente ao Regime Próprio de Previdência, este valor informado não pode ultrapassar o valor geral do Teto; ou seja; não pode ser um valor maior que o determinado pelo RPPS como Teto de Contribuição.

Trata-se de um campo obrigatório quando a empresa possuir um Regime Próprio de Previdência.

#### 1.3.6. PARAMETRIZAÇÃO DO DA TABELA DE RUBRICAS

# **VERBAS X RUBRICAS**

Esta funcionalidade é de extrema importância para identificar em qual Grupo de Rubricas do eSocial, as verbas de cada empresa pertencem.

O eSocial identificará por meio deste DE PARA, o que cada empregador paga e tributa nas folhas de pagamentos de seus servidores. Deste modo será possível identificar os tipos de verbas pagas e se a empresa realizada a correta tributação sobre elas.

Todas as empresas deverão parametrizar; ou seja; realizar o seu DE PARA, antes do primeiro envio de informações, assim como sempre que ocorrer uma alteração em qualquer verba ou seja criada uma nova verba no sistema.

Acessar a funcionalidade para parametrização em:

Adequação Social > Parametrização > Verbas x Rubricas

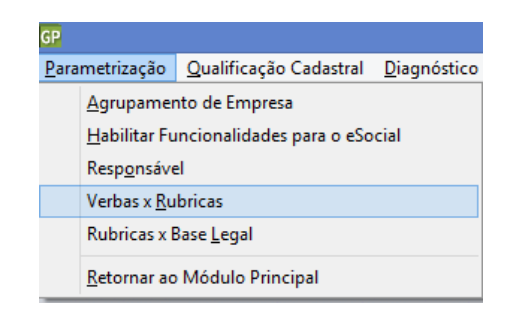

# Tela de Verbas e Rubricas

|       |                             |                 |            |             |           |          |                     |         |           |           | 風ど                                    | 1.101   |
|-------|-----------------------------|-----------------|------------|-------------|-----------|----------|---------------------|---------|-----------|-----------|---------------------------------------|---------|
|       |                             |                 |            |             |           |          |                     | 1       | Anstran a | descript  | lo completa d                         | los can |
| /eiba | Descrição                   | Rubrica eSocial | Tipo       | Previdência | IRFF      | FGTS     | Contribuição        | DSR     | 1345      | Félat     | Rescisão                              | Fato    |
|       |                             |                 | Vencimento |             |           |          |                     |         | 4         | 2         | -                                     | 0,0     |
| 2     | Vencinentos Noturno         |                 | Venimento  | 11          | 11        | 11       | 11                  |         |           |           | ~                                     | 0,0     |
| 3     | Vencimentos                 |                 | Vencimento | 11          | 11        | 11       | 11                  |         | *         |           | -                                     | 0,0     |
| - 4   | Haves Repayso Rem Diuma     |                 | Vencimento | 00          | 00        | 00       | 00                  |         |           |           |                                       | 0,0     |
| 5     | Subsidio                    |                 | Vencimento | 11          | 11        | 00       | 11                  |         | 1         | 4         | *                                     | 0.0     |
| 5     | Horas Extras c/ 50%         |                 | Vencimente | GP.         |           | •        | Natureza o          | te Ru   | brica     |           |                                       |         |
| 7     | Hotas Extras c/ 100%        |                 | Vencimente |             |           |          | 1976-001 (1970)     |         |           |           |                                       |         |
| 8     | Hosas Just Diumas           |                 | Vencimente | PICCUM:     |           |          |                     |         |           | Intelior  | das palavias                          | 1       |
| 9     | Hosa: Lic Resource: Noturna |                 | Vencimente | Código      | Desc      | nição    |                     |         |           |           |                                       |         |
| 10    | Abono Permanencia           |                 | Vencinente | 1000        | ) Salaro  | , vence  | nento, soldo ou     | uubnid  | 0         |           |                                       |         |
| 11    | Abono                       |                 | Vencimente | 1002        | Decca     | rico cen | narial remuneration | do - DS | R.        |           |                                       |         |
| 12    | Abono Salarial              |                 | Vencimente | 1003        | Hores     | exheatd  | finàrias            |         |           |           |                                       |         |
| 13    | Abono Vale Transporte       |                 | Vencimente | 1004        | Hores     | exhaut   | finárias - Indenia  | tação d | ie banco  | de hora   | 5                                     |         |
| 14    | Auxilio Transporte          |                 | Vencimente | 100         | Dineko    | de aren  | 10                  |         |           |           |                                       |         |
| 15    | Cargo Comissao              |                 | Vencimente | 1007        | Luvat     | e premi- | ações               |         |           |           |                                       |         |
| 15    | Compl. Piss Magisterio      |                 | Vencimente | 1003        | 3 Saláric | stamilia | - complemento       |         |           |           |                                       |         |
| 17    | CompliSalario M inimo       |                 | Vencimente | 1010        | Saláric   | in natu  | ra - pagos em b     | ens ou  | serviços  | 6         |                                       |         |
| 18    | Complemento de Salario      |                 | Vencimente | 1011        | Sabre     | avino    |                     |         |           |           |                                       |         |
| 19    | DEVOLUCACI PRF              |                 | Vencimente | 1020        | Férias    | - gozad  | at                  |         |           |           |                                       |         |
| 20    | Dedic Exclusiva             |                 | Venciner®  | 1021        | Férias    | - abono  | ou gratificação     | de fén  | as super  | in a 20 c | šiac.                                 |         |
| 21    | Desidobiamento              |                 | Vencinente | 11          |           |          |                     |         |           |           | Contract of the local division of the | 10.0    |
| 22    | Dificil Acesso              |                 | Vencimento | 11          | 11        | 00       | 11                  |         |           |           |                                       | 0.0     |
| 23    | Diaria                      |                 | Vencimento | 00          | 00        | 00       | 00                  |         |           |           |                                       | 0.0     |
| 24    | Func Grat Agreg             |                 | Vencimento | 11          | 11        | 00       | 11                  |         | ~         |           |                                       | 0.0     |
| 25    | Funcao Gratif Mag           |                 | Vencimento | 11          | 11        | 11       | 11                  |         |           |           |                                       | 0.0     |
| 26    | Funcao Exatilicada          |                 | Vencimento | 11          | 11        | 00       | 11                  | 1       |           |           | D                                     | 0.0     |
| 27    | Gratit Adicional            |                 | Verrineeto | 11          | 11        | 11       | 11                  | T       | -         | 4         |                                       | 0.0     |

Dentro da tela de parametrização das Verbas X Rubricas, o usuário deverá identificar para cada uma das suas verbas do sistema, em qual grupo de Rubrica do eSocial esta será enviada, de acordo com a Tabela 3 – Tabela de Natureza das Rubricas da Folha de Pagamento do eSocial.

Através da identificação na <u>Natureza da Rubrica</u> informada, o governo terá acesso a forma de tributação de cada empresa, podendo assim identificar se os recolhimentos estão de acordo com a legislação vigente.

A falta do envio de qualquer Verba, utilizada pela empresa na base do eSocial, impedirá envios posteriores relativos aos cálculos de Folha de Pagamento, Férias, Rescisão.

Descrição das colunas da tela de parametrização Verbas X Rubricas:

Verba: Nesta coluna serão apresentadas todas as verbas do Tipo Provento, Desconto e Vantagem que estiverem na base de dados do PRONIM GP. Estas verbas devem ser relacionadas com a Tabela 3 do eSocial, de acordo com o seu grupo de Natureza da Rubrica. As verbas do Tipo Formadora também podem ser enviadas para o eSocial, se houver necessidade, com o indicador de "Informativa".

Descrição: Descrição das Verbas do PRONIM GP.

<u>Rubrica:</u> Nesta coluna deve ser realizado o DE/PARA das Verbas do PRONIM GP com as Rubricas da Tabela 3 – Tabela de Natureza das Rubricas da Folha de Pagamento do eSocial. Informar para cada verba (P, D, V, e ou F) do PRONIM GP a que grupo de Rubrica a verba será relacionada com a tabela do eSocial. Ao clicar na coluna Rubrica, vai mostrar o botão "lupa" com o acesso a Tabela de Rubricas do eSocial.

As verbas Formadoras personalizadas do PRONIM GP, utilizadas para realizar o cálculo de valores e bases, serão identificadas de forma automática pelo sistema e enviada ao eSocial.

Tipo: Esta coluna vem informada e desabilitada, é definida pelo sistema de acordo com a Categoria da Verba parametrizada no PRONIM GP, e relacionado ao Tipo que deve ser enviado para o eSocial:

| Tipo de Rubrica (eSocial) | Categoria da Verba PRONIM GP |
|---------------------------|------------------------------|
| 1 - Vencimento            | Provento/Vantagem            |
| 2 - Desconto              | Desconto                     |
| 3 - Informativa           | Formadora                    |
| 4 - Informativa dedutora  | Formadora                    |

<u>Previdência</u>: Esta informação é preenchida de forma automática pelo sistema, para as verbas de Proventos que fazem base para a Incidência de Cálculo de INSS ou Fundo de Previdência, e para as Verbas de Desconto de INSS ou Fundo de Previdência. Uma vez identificado o Tipo de Incidência para a verba (Base ou Desconto), o programa gera o Código de incidência tributária da rubrica para a Previdência Social, conforme instruções do eSocial; S-1010, campo 23.

<u>IRRF</u>: Esta informação é preenchida de forma automática pelo sistema, para as verbas que fazem Base, Desconto ou Dedução para o IRRF. Uma vez identificado o Tipo de Incidência para o IRRF da verba, o programa gera o Código de incidência tributária da rubrica para o IRRF, conforme instruções do eSocial; S-1010, campo 24.

<u>FGTS</u>: Esta informação é preenchida de forma automática pelo sistema, para as verbas que fazem base para o FGTS. Uma vez identificado a verba com Incidência para o FGTS, o programa gera o Código de incidência tributária da rubrica para o FGTS, conforme instruções do eSocial; S-1010 Campo 25.

<u>Contribuição</u>: Esta informação é preenchida de forma automática pelo sistema, para a Verba de Destino da Formadora 1009-Contribuição Sindical; S-1010 Campo 26.

<u>DSR</u>: Indica as rubricas que repercutem no cálculo do Descanso Semanal Remunerado. Esta informação é preenchida de forma automática pelo sistema, para as Verbas de Provento/Vantagem que fazem base para as Incidências de Cálculo 3177 - Base DSR Horas e 3178 - Base DSR Valor; S-1010 Campo 27.

<u>13°S</u>: Indica as rubricas que repercutem no cálculo do 13° Salário. Esta informação é preenchida de forma automática pelo sistema, para as Verbas de Provento/Vantagem que fazem base para a Incidência de Cálculo 3132 - Base 13° Salário; S-1010 Campo 28.

<u>Férias</u>: Indica as rubricas que repercutem no cálculo de Férias. Esta informação é preenchida de forma automática pelo sistema, para as Verbas de Provento/Vantagem que fazem base para a Incidência de Cálculo 3019 - Base Férias; S-1010 Campo 29.

<u>Rescisão</u>: Indica as rubricas que repercutem no cálculo de Rescisão. Esta informação é preenchida de forma automática pelo sistema, para as Verbas de Provento/Vantagem que fazem base para a Incidência de Cálculo 3133 - Base Saldo Salário; S-1010 Campo 30.

<u>Fator</u>: Informar o fator, percentual, etc, da rubrica, quando necessário. Não deve ser confundido com o campo QTDE do registro de Itens de Remuneração, que pode variar individualmente para cada trabalhador, enquanto o FATOR refere-se a todos os registros daquela rubrica; S-1010 Campo 31.

Exemplo: Horas Extras 50%: FATOR = 50.

# Observação:

Todas os campos das colunas podem ser ordenados para visualização dos dados da tela de parametrização, na ordem Crescente e Decrescente. Se informar "Sim", a coluna será reordenada, porém, verificar se os dados que foram informados já foram gravados, pois se ainda não foram gravados, estes dados serão excluídos na reordenação da coluna selecionada.

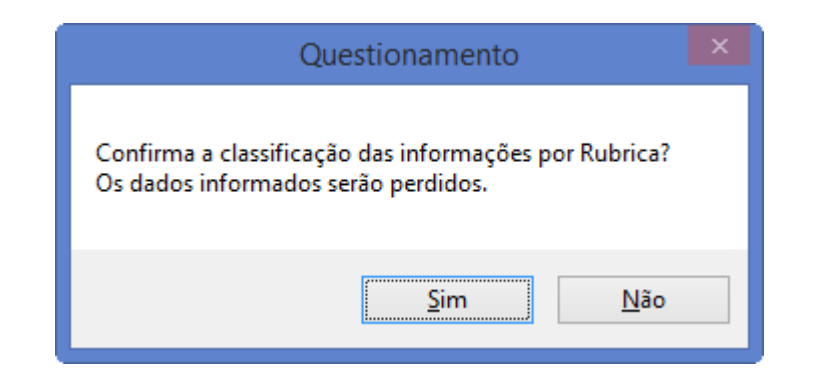

# 1.3.7. PARAMETRIZAÇÃO DO DA TABELA DE RUBRICAS X BASE LEGAL

Nesta funcionalidade realizar o DE PARA das rubricas do ESocial, com a Base Legal das mesmas conforme a base de tributação federal.

Acessar a funcionalidade para parametrização em:

Adequação Social > Parametrização > Rúbricas X Base Legal

| <u>P</u> arametrização |                                          | Qualificação Cadastral | <u>D</u> iagnóstico |  |
|------------------------|------------------------------------------|------------------------|---------------------|--|
|                        | <u>A</u> grupamer                        | nto de Empresa         |                     |  |
|                        | Habilitar Funcionalidades para o eSocial |                        |                     |  |
|                        | Resp <u>o</u> nsável                     |                        |                     |  |
|                        | Verbas x <u>R</u> u                      | bricas                 |                     |  |
|                        | Rubricas x B                             | Base <u>L</u> egal     |                     |  |
|                        | <u>R</u> etornar ao                      | Módulo Principal       |                     |  |

Tela de Rubricas X Base Legal

|                                                                                 | Rubricas x Base Legal                                                                                                    | 1                 |      | 18 S |
|---------------------------------------------------------------------------------|----------------------------------------------------------------------------------------------------|-------------------|------|------|
| 82                                                                              |                                                                                                    |                   | E P  |      |
| Rubrica Decorgilio                                                              | Bane Legal Dennição                                                                                                    | FBTS              | IN55 | IRRF |
| 1000 Salwa venanevto, rola ou rubordo<br>1002 Decrearen esteral esteralet, 0.58 |                                                                                                    |                   | H    |      |
| 1011 House extraordicities                                                      |                                                                                                    | 1                 | m    | H    |
| 1004 House extravelucion , Indepinação de barro de barer                        |                                                                                                    |                   | 14   | +    |
| 1005 Diseio de aveva                                                            |                                                                                                    | 177               | H    | H    |
| 1007 Luwer e memor des                                                          |                                                                                                    | 18                | H    | tH   |
| 1009 Sallaoran Ba conclemento                                                   | Rane Legal                                                                                                    |                   |      |      |
| 1010 Saltao in rutura - pagos en bens ou serviços                               | Martin and Martin and Ma |                   |      | TT   |
| 1011 Sobservico                                                                 | Procura: I Interior                                                                                                    | dez palevier      | 2    | 1 Th |
| 10/20 Férias - gozadas                                                          | Código Descrição                                                                                                    |                   | ~    | - FT |
| 1021 Féria: - abono ou gratificação de térias superior a 20 dias                | 1 Abore de Programa de Integração Social PIS e de Pro                                                                                                    | parne de Arizo    |      |      |
| 1022 Férias - abono ou gratilicação detiêrias não excedente a 20 clas           | 2 Abono Pecuniário de Félial                                                                                                    |                   |      |      |
| 1023 Féries - abono pecuniério                                                  | 3 Abonot Eventuaix - ax importâncias recebidas a título d                                                                                                    | de ganhoz ever    | nŧ.  |      |
| 1024 Férias - o dobeo na vigência do contrato                                   | 4 Adicionais de invalubridade, peticulosidade e do trabalit                                                                                                    | ia naturno        |      |      |
| 1040 Licença-prêmio                                                             | 5 Adicional por tempo de xerviço (quinquênios, triênico, el                                                                                                    | tsl               |      |      |
| 1041 Licença-pelmio indenizade                                                  | 6 Adicional por transferência de local de trabalho                                                                                                    |                   |      |      |
| 1099 Dultao verbao calariaio                                                    | 7 Ajuda de custo, emparcela única, recebida exclusivan                                                                                                    | iente em decon    | 1è   |      |
| 1201 Adicional de função / caego contiança                                      | B Ajudac de custo e o adicional mensal recebidos pelo as                                                                                                    | iton ad a noo he  | 0    |      |
| 1202 Adicional de intelubridade                                                 | 9 Ajudas de ousto em gesal                                                                                                    | 00000000000000000 |      |      |
| 1203 Adicional de periouloridade                                                | 10 Autoténcie - az percelar dezénedez é autoténcie ac tu                                                                                                    | abalhacks da a    | a l  |      |
| 1204 Adicional de transferência                                                 | 11 Auvilio:Alinentação, dado de acordo com o PAT (Lei 5                                                                                                    | 321.75 · Plog     | 43 4 |      |
| 1205 Adicional noturno                                                          | Report of the second second second second second second second second second second second second second second                                                                                                    |                   |      |      |
| 1206 Adicional por tempo de perviço                                             |                                                                                                    |                   |      |      |
| 1207 Comissões, porcentagens, produção                                          |                                                                                                    |                   |      |      |

#### 1.3.8. PARAMETRIZAÇÃO DO DA TABELA DE CARGOS/EMPREGOS PÚBLICOS

Este parâmetro tem por finalidade enviar ao eSocial os cargos e empregos públicos de cada entidade. Todas as informações enviadas neste evento irão compor uma tabela de Cargos/Empregos Públicos, esta terá uma data de início e fim para cada cargo informado.

Sempre que houver alteração, inclusão e/ou exclusão haverá a necessidade de novo envio deste evento, sempre registrando a validade de cada informação.

As informações consolidadas nesta tabela são utilizadas para validação de diversos eventos do eSocial, entre os quais os eventos de cadastramento inicial, admissão, alteração de dados contratuais.

Os cargos informados ao eSocial não implicam reconhecimento e validação dos planos internos de Cargos e Salários adotados pelo empregador.

A Tabela de Cargos/Empregos Públicos guarda relação com a TABELA de Classificação Brasileira de Ocupações - CBO. A estruturação da tabela de cargos/Empregos Públicos pode ser feita com base nos dados da Tabela CBO.

O código CBO deve ser informado no nível Ocupação existente na tabela de CBO, com 6 (seis) dígitos, e corresponder à principal atividade do trabalhador.

Para atender todas as informações necessárias ao eSocial, implementamos novos campos no PRONIM GP afim do envio correto das informações deste arquivo.

Estas implementações foram realizadas no Módulo Cargos e Salários > Tabelas > Cargos > cargo/Função, sendo elas:

Acumulação de Cargos: este campo tem por finalidade identificar se o cargo que será enviado pode ter acumulação com um outro cargo. O eSocial determina as possíveis condições para identificar a "possível" acumulação, sendo elas:

- 1. Não acumulável;
- 2. Profissional de Saúde;
- 3. Professor;
- 4. Técnico/Científico.

Campo exclusivo para preenchimento quando for um Cargo Público; ou seja; cargo criado através de LEI.

Cargo de Dedicação Exclusiva: identificar se o cargo em guestão tem Dedicação exclusiva; ou seja; não terá acumulo com outros "cargos/funções", será único e exclusivamente voltado a este tipo de atividade. Selecionar "S" quando SIM e "N" quando NÃO.

Campo exclusivo para preenchimento guando for um Cargo Público; ou seja; cargo criado através de LEI.

Contagem de Tempo Especial: identificar se o cargo em questão possui contagem especial para tempo de serviço de acordo com as opções disponibilizadas pelo eSocial.

- 1. Não:
- 2. Professor (Infantil, Fundamental e Médio);
- 3. Professor de Ensino Superior, Magistrado, Membro de
- 4. Ministério Público, Membro do Tribunal de Contas (com ingresso anterior a 16/12/2008 EC nr. 20/98).

Campo exclusivo para preenchimento quando for um Cargo Público; ou seja; cargo criado através de LEI.

Data da Criação: todos os cargos instituídos por meio de Legislação no órgão público, deverão ter uma data de criação, sendo esta a data em que foi instituído tal cargo no órgão/empresa conforme LEI publicada.

Data da Desativação: este campo receberá informação quando houver publicação de LEI determinando a "extinção" / "desativação" do cargo em questão.

LEI: Temos dois campos com esta nomenclatura, sendo que um se refere a Data de Criação e o outro a Data de Desativação.

A informação que deve ser preenchida é o número da LEI que "criou" ou "extinguiu" determinado cargo. A Tabela Ato Legal também foi disponibilizada para a situação de Desativação do Cargo.

Tipo de Provimento: Preencher o campo tipo de provimento conforme as opções abaixo:

- 1. Nomeação em Cargo Efetivo;
- 2. Nomeação em Cargo em Comissão;
- 3. Incorporação (Militar);
- 4. Matrícula (Militar);
- 5. Reinclusão (Militar);

9. Outros não relacionados acima (Agentes Políticos, Estagiários, Conselheiros Tutelar

# Tela de Cargo/Função

| 2                                |                  | (                        | Cargo/Função                         |                        | o H K   |
|----------------------------------|------------------|--------------------------|--------------------------------------|------------------------|---------|
| a 😝 🖉                            |                  |                          |                                      |                        | R EXERC |
| Corger                           | 187 Q.14 4       | b (b)                    |                                      |                        |         |
| Detorição<br>etorição Abreviada: |                  |                          |                                      |                        |         |
|                                  | Ca               | (go                      | <u> </u>                             | Fynylles               |         |
| Sigle:                           |                  | Tipo de Cargo:           | Q                                    |                        |         |
| Grupo de Cergo:                  | 9                |                          |                                      |                        |         |
| Grupo do CBO:                    | 9                |                          |                                      |                        |         |
| Data da Cáscão                   | 14               | Let .                    |                                      | 2 Also Landi da Tatala |         |
| Data da Detalivação:             |                  | Lat                      |                                      | 2 Allo Legal de Tabele |         |
| Earga Horária:                   |                  | Quarridade de            | Vagac:                               | Guadro de Vagas 🗌      |         |
| Tipo de Provimento               |                  |                          | *                                    |                        |         |
| Ртопнорãо<br>Селат               | 94               |                          |                                      |                        |         |
| Eventura Salarial                | 9                |                          |                                      |                        |         |
| Grupo de Frexes                  | - Q              | Faixa Salariak G         | <ol> <li>Número de Meser:</li> </ol> | U .                    |         |
| Informações Exclusi              | As para Cargos a | e Einpiegos Públicos     |                                      |                        |         |
| Acumulação de Carp               | n Ce             | argo de Diedicação Exclu | //Wa                                 |                        |         |
| -                                | Y                |                          | Ŷ                                    |                        |         |
| Contagein de Tempo               | Especial         |                          |                                      |                        |         |
|                                  |                  |                          |                                      |                        | ~       |
|                                  |                  |                          |                                      |                        |         |

# Observação:

Para compor a tabela do evento S-1030, será identificado os Cargos de funções/cargos que não são de Comissão. Foi criado novo campo: *"Cargo Comissionado"* na Tabela Tipo de Cargo do Emprego.

O arquivo S-1030 será gerado somente com os Cargos que NÃO estejam com esta parametrização marcada, ou seja, vai gerar os Cargos que NÃO contenham o Tipo de Cargo do Emprego com a condição marcada "Cargo Comissionado".

Acessar a funcionalidade para parametrização em:

| Módulos > Parametrização > | Cargos e Salários > | Tabelas > | Tipo do | Cargo Ei | mprego |
|----------------------------|---------------------|-----------|---------|----------|--------|
|----------------------------|---------------------|-----------|---------|----------|--------|

| GP                          | Tipo de Cargo do Emprego |  |
|-----------------------------|--------------------------|--|
|                             |                          |  |
| Código:                     | 5 Q 14 4 F FI            |  |
| Descrição:                  | Efetivo Celetista        |  |
| <u>C</u> argo Comissionado: |                          |  |

Já os Cargos que sejam comissionados, deverão possuir a opção CARGO COMISSIONADO marcada, estes cargos irão compor o arquivo S-1040.

Neste evento destina-se as informações de identificação da função, apresentando código e período de validade do registro. É utilizado para inclusão, alteração e exclusão de registros na tabela de Funções/Cargos em Comissão do empregador/contribuinte. As informações consolidadas desta tabela são utilizadas para validação de outros eventos do eSocial (admissão, alteração contratual etc.).

A utilização da Tabela de Funções/Cargos em comissão é opcional e só deve ser enviada pelos empregadores que a utilizam para destacar função gratificada, ou de confiança, não prevista no plano de cargos e salários, nos moldes da legislação trabalhista.

A Tabela de Funções/Cargos em comissão serve, principalmente, às empresas públicas e de economia mista que estruturam a carreira em cargos básicos e deixam as funções de confiança para serem remuneradas complementarmente por meio de gratificações e comissões.

A função não deve ser confundida com as atividades previstas na estruturação de um cargo. Para o eSocial ela representa uma posição diferenciada atribuída ao empregado na hierarquia da organização, superior ao cargo para o qual ele foi contratado, acompanhada de gratificação para o seu exercício.

| GP                         | Tipo de Cargo do Emprego |  |
|----------------------------|--------------------------|--|
| 2 7 8 2                    |                          |  |
| Código:                    |                          |  |
| Descrição:                 | Comissão                 |  |
| <u>C</u> argo Comissionado | . 🗹                      |  |

#### 1.3.9. PARAMETRIZAÇÃO DO DA TABELA DE HORÁRIOS/TURNOS DE TRABALHO

O objetivo deste evento é identificar os horários contratuais dos funcionários, verificando sua Jornada de Trabalho, os intervalos de descanso entre as jornadas e durante elas.

No envio deste evento, as empresas deverão informar todo o seu quadro de Horário/Turnos de trabalho, detalhando todas as possibilidades existentes.

Sempre que ocorrer alteração, inclusão ou exclusão de um "horário", se faz necessário o envio novamente do evento S-1050.

Para atender todas as informações necessárias ao eSocial, implementamos novos campos no PRONIM GP afim do envio correto das informações deste arquivo.

Acessar a funcionalidade para parametrização em:

Módulos > Parametrização > Tabelas > Tabelas > Horário

| GP                | Hor           | ário [                            |         |
|-------------------|---------------|-----------------------------------|---------|
|                   | 2             |                                   |         |
| Código:           | 1 Q I4 4 > >I |                                   |         |
| Descrição: Ho     | orario 60hs   |                                   |         |
| Informar Horário: | i.            | Informar Horas de Dia em Decimal: |         |
| Entrada           | : 08:00       | Horas Trabalhadas:                | 8,0000  |
| Intervalo de      | : 12:00       | Horas de Adicional Noturno:       | 0,0000  |
| Até               | : 12:10       | Horas Excedentes Diurnas:         | 0,0000  |
| Saída             | : 13:00       | Turno: 99 🔍 Geral                 | _0,0000 |
|                   |               |                                   |         |
| Horário Flexível  | l: 🔽 Ir       | ntervalo de Jornada:              | ~       |

#### Tela de Cadastro de Horário

Horário Flexível: campo destinado a identificar se para o horário em questão existe a possibilidade de flexibilização. Identificando este como "Não", significa dizer que o funcionário alocado a este tipo de "horário" não pode realizar jornada flexível.

Intervalo de Jornada: através deste campo será identificado se o funcionário possui uma escala de trabalho com intervalo "fixo" ou não. Sendo intervalo fixo, significa dizer que este funcionário deve realizar seu "descanso" sempre dentro do intervalo determinado no cadastro de seu horário.

1.3.10. PARAMETRIZAÇÃO DO DA TABELA DE AMBIENTES DE TRABALHO

O evento S-1060 Tabela de Ambientes de Trabalho, tem por objetivo identificar os "locais" de trabalho de cada empresa. Porém somente serão informados os "locais" que possuem exposição aos fatores de risco, estes por sua vez são identificados conforme Tabela 21 publicada pelo eSocial.

A partir destas informações é que o eSocial elaborará o Perfil Profissiográfico Previdenciário – PPP do empregado.

A existência de ambientes com exposição a fatores de risco não implica necessariamente em condições para concessão de aposentadoria especial.

Tela de Local

Acessar a funcionalidade para parametrização em:

Módulos > Parametrização > Lotação > Organograma-Local > Local

| GP                                       | Local                                                  |                          |
|------------------------------------------|--------------------------------------------------------|--------------------------|
| B 🏟 📿                                    |                                                        |                          |
| Código:<br>Descrição:<br>Local Contábil: | Image: Contábil exclusivo para Organograma Contábil de | a Integração Contábil CP |
| Fator de Risco:<br>Utiliza EPC:          | · · · ·                                                |                          |

Fator de Risco: neste campo deverá ser identificado os Locais de Trabalho em que a empresa possui fatores de risco aos seus funcionários, cuja atividade é desenvolvida nestes locais expostos.

O Fator de Risco no ambiente de trabalho é identificado através dos Laudos Técnicos emitidos por Engenheiro/Médico do Trabalho. Podem ser fatores de risco Físico, Químico, Biológico entre outros.

Este campo somente deverá ser preenchido caso realmente o "local" em questão esteja exposto a algum fator de risco. Havendo exposição, a informação que será preenchida no campo deve ser condizente com a Tabela de Fatores de Riscos Ambientais do eSocial, pois esta informação será validade no ambiente do eSocial e caso a mesma não esteja dentro da Tabela de Fatores de Risco o arquivo será "rejeitado".

Utiliza EPC: para cada local da empresa deverá ser identificado se existe a utilização do EPC (Equipamento de Proteção Coletiva) ou não.

São exemplos de EPC: Corrimão de escadas, proteção para partes móveis de máquinas, plataforma de segurança usada para conter queda de materiais e pessoas na construção civil, exaustores de gases e fumaças tóxicas ofensivas ao ser humano, pontes.

As opções de informação deste campo é padrão do eSocial, sendo:

- 0. Não se aplica;
- 1. Não utilizado;
- 2. Eficaz;
- 3. Não eficaz.

Quando informado EPC Eficaz, significa que a implantação do dispositivo de proteção de forma coletiva, não permitirá que nenhum trabalhador, em nenhum momento, esteja exposto, aos fatores de riscos no trabalho a valores acima dos limites de tolerância definidos e regulamentados.

# 1.3.11. PARAMETRIZAÇÃO DO DA TABELA DE PROCESSOS ADMINISTRATIVOS/JUDICIAIS

Evento utilizado para inclusão, alteração e exclusão de registros referente a Tabela de Processos Administrativos/Judiciais do empregador/contribuinte.

O empregador/contribuinte, deverá informar quando houver decisão em processo administrativo/judicial, que tenha como parte um dos órgãos partícipes do eSocial e que tenha influência na apuração das contribuições, dos impostos ou do FGTS, bem como no cumprimento de obrigações trabalhistas e previdenciárias, e quando houver alteração da decisão durante o andamento do processo.

Não devem ser cadastrados neste evento os processos trabalhistas do empregado contra o empregador/contribuinte.

Acessar a funcionalidade para parametrização em:

Tabelas > Processo Administrativo Judicial

Tela de Processos

| GP                                                                                                    | Processo Administrativo/Judicial |   |
|----------------------------------------------------------------------------------------------------|----------------------------------|---|
| 2                                                                                                    |                                  |   |
| Tipo de Processo:<br>Número do Processo:                                                                                                    | <b></b> ⊲                        |   |
| Indicativo de Suspensão da Exigibilidade:<br>Data de Decisão:<br>Depósito do Montante Integral:<br>UF da Seção Judiciária:<br>Município:<br>Código de Identificação da Vara: |                                  | ~ |
| Autor da Ação:                                                                                                    | ~                                |   |

## 1.3.12. PARAMETRIZAÇÃO DA TABELA DE VÍNCULO EMPRESAS

Acessar a funcionalidade em Módulos > Parametrização > Tabelas > Tabelas > Vínculo da Empresa.

Categoria do trabalhador para o eSocial: todos os "funcionários" terão uma categoria cadastrada conforme Tabela de Categoria do eSocial.

Este campo é destinado a definir em qual categoria o "funcionário" está enquadrado, sendo que ele pode ser Empregado, Avulso, Contribuinte Individual ou Estudante.

<u>Importante</u>: Entrar na Tabela de Categoria do Trabalhador e realizar o DE/PARA de todos os registros constantes no PRONIM GP.

| G#                                      | Vínculo da                        | Empresa                   |          |
|-----------------------------------------|-----------------------------------|---------------------------|----------|
|                                         |                                   |                           | e enders |
| Códipo:                                 | 1Q.H 4 P H                        |                           |          |
| Descrição:                              | TISUSCELLU                        |                           |          |
| Cócigo de Retenção IRRF:                | 561                               |                           |          |
| Categoria do Trabalhador.               | 1 C Empregado                     |                           |          |
| Categoria do trabalhador para o eSocial | Q.                                |                           |          |
| Tipo de Regime de Contrato:             | Celetista                         | v                         |          |
| Vínculo da RAIS:                        | 10 🔍 Trab Ulds. de Pes Jurídica C | ont Tilab.CLT Prazo lind. |          |
| Tipo de Previdência:                    | INISS Normal                      | ~                         |          |
| IdenNicador do FGT5:                    | 9-Oubor                           |                           |          |
| Tipe de FGTS:                           | Efetivo                           | *                         |          |
| Piso Salarial:                          | 0,00                              |                           |          |
| Teto Salariak                           | 99,999.00                         |                           |          |

| GP                |                 | Categoria do trabalhador para o eSocial                                                                    |
|-------------------|-----------------|----------------------------------------------------------------------------------------------------|
| 🔯 🖶 🗰 🖾           | ð 🙆             | 😍 🗅 🔤 🗰 🖉                                                                                                  |
| Resultados Condi  | ções <u>S</u> u | mário                                                                                                    |
| Coluna: Descrição |                 | ✓ AB Valor: Localiza ☐ Interior das palavras                                                               |
|                   | Código          | Descrição                                                                                                  |
|                   | 751             | Contribuinte individual - aposentado de qualquer regime previdenciário, nomeado magistrado classista temp  |
| -                 | 761             | Contribuinte individual - Associado eleito para direção de Cooperativa, associação ou entidade de classe d |
|                   | 701             | Contribuinte individual - Autônomo em geral, exceto se enquadrado em uma das demais categorias de cont     |
|                   | 738             | Contribuinte individual - Cooperado filiado a Cooperativa de Produção                                      |
|                   | 731             | Contribuinte individual - Cooperado que presta serviços por intermédio de Cooperativa de Trabalho          |
|                   | 721             | Contribuinte individual - Diretor não empregado, com FGTS                                                  |
|                   | 722             | Contribuinte individual - Diretor não empregado, sem FGTS                                                  |
|                   | 723             | Contribuinte individual - empresários, sócios e membro de conselho de administração ou fiscal              |
|                   | 771             | Contribuinte individual - Membro de conselho tutelar, nos termos da Lei nº 8.069, de 13 de julho de 1990.  |
| -                 | 741             | Contribuinte individual - Micro Empreendedor Individual, quando contratado por PJ                          |
|                   | 711             | Contribuinte individual - Transportador autônomo                                                           |
|                   | 734             | Contribuinte individual - Transportador Cooperado que presta serviços por intermédio de cooperativa de tra |
|                   | 401             | Dirigente Sindical - informação prestada pelo Sindicato                                                    |
|                   | 103             | Empregado - Aprendiz                                                                                       |
|                   | 105             | Empregado - contrato a termo firmado nos termos da Lei 9601/98                                             |

Tela de Vínculo Empresa

#### Acessar a funcionalidade em Tabelas > Tipo de Admissão

#### Tela de Tipo de Admissão

| I <mark>GP</mark> Ti                                                                                                    | po de Admissão                                                                                                    |                               |
|----------------------------------------------------------------------------------------------------|----------------------------------------------------------------------------------------------------|-------------------------------|
| 🖬 🗟 🦣 📿                                                                                                    |                                                                                                    |                               |
| Código:<br>Descrição:<br>Código para RAIS:<br>Código para CAGED:<br>Código para Movimentação do FGTS:<br>Código para Tribunal de Contas: | 1 C I I Emprego                                                                                                    |                               |
| Código do Tipo de Admissão para o eSocial:                                                                                               | 1 - Admissão<br>2 - Transferência de empresa do mesmo grupo econômi<br>3 - Transferência de empresa consorciada ou de consór<br>4 - Transferência por motivo de sucessão incorporação | co<br>rcio<br>rcisão ou fusão |

Código do tipo Admissão para o eSocial: o objetivo deste campo é identificar de que forma se trata a admissão do funcionário.

Uma determinada *"Pessoa"* pode integrar o quadro de funcionários da empresa em virtude de: Transferência de uma empresa do mesmo grupo econômico;

Transferência de uma empresa consorciada;

Transferência em virtude de Sucessão, Incorporação, Cisão ou Fusão e o mais comum através de Admissão *"Normal"*; ou seja; a contratação de uma pessoa nova.

O envio da admissão deve ocorrer ANTES do início das atividades do funcionário.

<u>Importante</u>: Entrar na Tabela Tipo de Admissão e realizar o DE/PARA de todos os registros constantes no PRONIM GP.

#### 1.3.14. PARAMETRIZAÇÃO DA TABELA DE ESCALA DE HORÁRIO

Acessar a funcionalidade em Módulos > Parametrização > Tabelas > Tabelas > Escala de Horário.

#### Tela de Escala de Horário

|                                       |                                                                                                    |                                                                                     | Escala c                                                                                                  | le Horário                                                                                                    |                                                                                                    |                                                                                                    |
|---------------------------------------|----------------------------------------------------------------------------------------------------|-------------------------------------------------------------------------------------|----------------------------------------------------------------------------------------------------|----------------------------------------------------------------------------------------------------|----------------------------------------------------------------------------------------------------|----------------------------------------------------------------------------------------------------|
| 1 2                                   |                                                                                                    |                                                                                     |                                                                                                    |                                                                                                    |                                                                                                    |                                                                                                    |
| Código:                               | : 8 🔍 🖬                                                                                                    |                                                                                     | Descrição:                                                                                                |                                                                                                    | Data:                                                                                                    | 2                                                                                                    |
| a de Iníc<br>a de Iníc<br>Ajustar D   | io do Período de<br>io do Período de<br>lias do Mês: <u>M</u> ês<br>Horas da Jori                                          | + Faltas:<br>+ Ponto:<br>- com 31 dia<br>Ajusta<br>nada Menso                       | Mês Anterior:<br>Mês Anterior:<br>as para 30 dias: 🔽<br>r Horas Mês do Cale<br>al: 💿 <u>H</u> oras Mês 30 | ] Revezamento:<br><u>C</u> ontar Faltas para Dias Não<br>Mês de Feyereiro j<br>endário conforme Horas da Jorr<br>I Dias O Horas Mês Mor | Trabalhados: Contrabalhados: Contrabalhados: Contrabalhados: Contrabalhados: Contrabalhados de la contrabalhados de la contrabalhados d | Maio 2016         >           S         T         Q         Q         S           2         3         4         6         6         7           9         10         11         12         13         14           19         10         11         12         13         14           19         10         12         12         12         14           10         10         12         12         12         14           10         10         12         12         12         14           10         10         12         12         12         14           10         10         12         12         12         14           10         12         12         12         14         14           10         12         12         12         14         14           12         13         14         14         14         14           12         12         12         12         12         14           13         14         14         14         14         14 |
| Regra p<br>Hora                       | para: (Horas Padi<br>as Jorna <u>d</u> a / Dias                                                                            | rão do Dia)<br>: Mês 🔿                                                              | Horas Jornada / <u>3</u> 0                                                                                | Dias (Horistas) 🔿 Horas Ho                                                                                                    | ário E <u>s</u> cala                                                                                                    |                                                                                                    |
| Tipo                                  | e de Jornada:                                                                                                    |                                                                                     |                                                                                                    |                                                                                                    |                                                                                                    | ÷                                                                                                    |
| Tipo<br>Regra p<br>O Hora             | e de Jornada:<br>o de Jornada:<br>para: (Faltas em D<br>as da Escala                                                       | Dias)                                                                               | Horas Padrão do D                                                                                         | ia                                                                                                    |                                                                                                    |                                                                                                    |
| Regra p<br>O Hora                     | e de Jornada:<br>o de Jornada:<br>para: (Faltas em D<br>as da Escala<br>Ciclo do Horário E                                 | Dias)<br>Escala:                                                                    | Horas <u>P</u> adrão do D<br>Obs: O Sistema                                                               | ia<br>Posiciona no Primeiro Dia do (                                                                                                    | Ciclo no Mês, a Conta                                                                                                    | r de uma Data Referência                                                                                                    |
| Regra p<br>O Hora<br>Dias do C<br>Dia | e de Jornada:<br>o de Jornada:<br>para: (Faltas em D<br>as da Escala<br>Ciclo do Horário E<br>Situação                     | Dias)<br>()<br>()<br>()<br>()<br>()<br>()<br>()<br>()<br>()<br>()<br>()<br>()<br>() | Horas <u>P</u> adrão do D<br>Obs: O Sistema<br>Horas Trabalhadas                                          | ia<br>Posiciona no Primeiro Dia do (<br>Horas com Adicional Noturno                                                                     | Ciclo no Mês, a Conta<br>Excedente Diumas                                                                                                    | r de uma Data Referência<br>Excedente Noturnas                                                                                                    |
| Regra p<br>O Hora<br>Dias do C<br>Dia | e de Jornada:<br>o de Jornada:<br>para: (Faltas em I<br>as da Escala<br>Ciclo do Horário E<br>Situação                     | Dias)<br>Scala:<br>Horário                                                          | Horas <u>P</u> adrão do D<br>  Obs: O Sistema<br>Horas Trabalhadas                                        | ia<br>Posiciona no Primeiro Dia do (<br>Horas com Adicional Noturno                                                                     | Ciclo no Mês, a Conta<br>Excedente Diurnas                                                                                                    | r de uma Data Referência<br>Excedente Noturnas                                                                                                    |
| Regra p<br>O Hora<br>Dias do C        | e de Jornada:<br>o de Jornada:<br>para: (Faltas em C<br>as da Escala<br>Ciclo do Horário E<br>Situação                     | Dias)<br>Scala:<br>Horário                                                          | Horas Padrão do D<br>Obs: O Sistema<br>Horas Trabalhadas                                                  | ia<br>Posiciona no Primeiro Dia do (<br>Horas com Adicional Noturno                                                                     | Ciclo no Mês, a Conta<br>Excedente Diurnas                                                                                                    | r de uma Data Referêncie<br>Excedente Noturnas                                                                                                    |
| Regra p<br>O Hora<br>Dias do C        | e de Jornada:<br>o de Jornada:<br>para: (Faltas em (<br>se da Escala<br>Siclo do Horário E<br>Situação                     | Dias)<br>Scala: Horário                                                             | Horas Padrão do D<br>  Obs: O Sistema<br>Horas Trabalhadas                                                | ia<br>Posiciona no Primeiro Dia do (<br>Horas com Adicional Noturno                                                                     | Ciclo no Mês, a Conta<br>Excedente Diurnas                                                                                                    | r de uma Data Referência<br>Excedente Noturnas                                                                                                    |
| Regra (<br>O Hora<br>Dias do O<br>Dia | e de Jornada:<br>o de Jornada:<br>para: (Falkas em (<br>para: Galta em (<br>sa da Escala<br>Ciclo do Horário E<br>Situação | Dias)<br>Scala:<br>Horário                                                          | Horas Eadrão do D<br>  Obs: O Sistema<br>Horas Trabalhadas                                                | ia<br>Posiciona no Primeiro Dia do (<br>Horas com Adicional Noturno                                                                     | Ciclo no Mês, a Conta<br>Excedente Diumas                                                                                                    | r de uma Data Referência                                                                                                    |

Regime de Jornada: neste campo deverá ser informado se a Jornada de Trabalho do funcionário é referente a *Função Específica, Atividade Externa ou Jornada Normal submetida a controle de horário.* 

Importante: Toda escala criada deverá ter a informação de qual tipo de jornada se refere, sendo as opções:

- 1. Submetidos a Horário de Trabalho (Cap. II da CLT).
- 2. Atividade Externa especificada no inciso I Art. 62 da CLT. (Empregados que exercem atividade externa incompatível com a fixação de horário de trabalho, devendo tal condição ser anotada na Carteira de Trabalho e Previdência Social e no registro de empregados).
- 3. Funções Especificadas no inciso II Art. 62 da CLT. (Gerentes, assim considerados os exercentes de cargos de gestão, aos quais se equiparam, para efeito do disposto neste artigo, os diretores e chefes de departamento ou filial).

Tipo de Jornada: campo destinado a informar qual o tipo de jornada de trabalho a empresa utiliza. Esta "jornada" identifica se o funcionário irá ter horário "fixo" ou "variável". <u>Preencher com:</u>

1 - Jornada Semanal (segunda a domingo) com apenas um horário padrão por dia da semana e folga fixa;

2 - Demais tipos de jornada (escala, turno de revezamento, permutas, horários rotativos, etc.).

# 1.3.15. PARAMETRIZAÇÃO DO TIPO DE DESLIGAMENTO

Para atender todas as informações necessárias ao eSocial, implementamos novos campos no PRONIM GP afim do envio correto das informações deste arquivo.

Tabelas > Tipo de Desligamento

#### Tela de Tipo de Desligamento

| GP                        |                                                                      | Tipo d                                                                        | le Desligamento              |                     |               |
|---------------------------|----------------------------------------------------------------------|-------------------------------------------------------------------------------|------------------------------|---------------------|---------------|
| 🖬 🗟 🏟 🖉                   | 2                                                                    |                                                                               |                              |                     |               |
| Código:                   | 10,14 4                                                              | Þ - Þ1                                                                        |                              |                     |               |
| Descrição:                | Dispensa sem ju                                                      | ista causa                                                                    |                              |                     |               |
| Código da RAIS:           | 11 Cód                                                               | igo do CAGED: 31                                                              |                              |                     |               |
| Motivo                    | o do Desligamento                                                    | para o eSocial: 🔤 🔍                                                           |                              |                     | ^             |
| Tij<br>Paga<br><u>R</u> e | pode Média:<br>Avis <u>o</u> Prévio:<br>colhe GRRF: <b>⊻</b><br>Perí | 4 Aviso Prévio Indenizac<br>Dias para Aviso Prévio:<br>Diodo (meses) de: até: |                              |                     |               |
| <u>S</u>                  | alário                                                               | Férias <u>V</u> encidas                                                       | Férias <u>P</u> roporcionais | <u>1</u> 3º Salário | FG <u>I</u> S |
|                           | Saldo de Salário:                                                    |                                                                               |                              |                     |               |

Motivo do Desligamento para o eSocial: parametrizar todos os Tipos de Desligamento conforme as opções disponibilizadas pelo eSocial, sendo elas:

|      | Tabela 19 – Motivos de Desigamento                                                                                                    |
|------|----------------------------------------------------------------------------------------------------|
| Cod. | Descrição                                                                                                    |
| 01   | Rescisão com justa causa, por iniciativa do empregador                                                                                                    |
| 02   | Rescisão sem justa causa, por iniciativa do empregador                                                                                                    |
| 03   | Rescisão antecipada do contrato a termo por iniciativa do empregador                                                                                                    |
| 04   | Rescisão antecipada do contrato a termo por iniciativa do empregado                                                                                                    |
| 05   | Rescisão por culpa recíproca ou força maior                                                                                                    |
| 06   | Rescisão por término do contrato a termo                                                                                                    |
| 07   | Rescisão do contrato de trabalho por iniciativa do empregado                                                                                                    |
| 09   | Falecimento provocado por acidente de trabalho                                                                                                    |
| 10   | Falecimento do empregado provocado por outros motivos, exceto acidente de trabalho                                                                                                    |
| 11   | Transferência de empregado para empresa do mesmo grupo empresarial que tenha assumido<br>os encargos trabalhistas, sem que tenha havido rescisão do contrato de trabalho                                                                           |
| 12   | Transferência de empregado da empresa consorciada para o consórcio que tenha assumido os<br>encargos trabalhistas, e vice-versa, sem que tenha havido rescisão do contrato de trabalho                                                             |
| 13   | Transferência de empregado de empresa ou consórcio, para outra empresa ou consórcio que<br>tenha assumido os encargos trabalhistas por motivo de sucessão (fusão, cisão ou<br>incorporação), sem que tenha havido rescisão do contrato de trabalho |
| 14   | Rescisão por encerramento da empresa, de seus estabelecimentos ou supressão de parte de<br>suas atividades                                                                                                    |
| 15   | Demissão de Aprendizes por Desempenho Insuficiente ou Inadaptação                                                                                                    |
| 16   | Declaração de nulidade do contrato de trabalho por infringência ao inciso II do art. 37 da<br>Constituição Federal, quando mantido o direito ao salário                                                                                            |
| 17   | Reseisão Indireta do Contrato de Trabalho, reconhecida pela Justica do Trabalho                                                                                                    |
| 18   | Aposentadoría Compulsória (somente para categorías de trabalhadores 301 a 306)                                                                                                    |
| 19   | Aposentadoria por idade (somente para categorias de trabalhadores 301 a 306)                                                                                                    |
| 20   | Aposentadoria por idade e tempo de contribuição (somente categorias de trabalhadores 301 a<br>306)                                                                                                    |
| 21   | Reforma Militar (somente para categorias de trabalhadores 301 a 306)                                                                                                    |
| 22   | Reserva Militar (somente para categorias de trabalhadores 301 a 306)                                                                                                    |
| 23   | Exoneração (somente para categorias de trabalhadores 301 a 306)                                                                                                    |
| 24   | Demissão (somente para categorias de trabalhadores 301 a 306)                                                                                                    |
| 25   | Vacância para assumir outro cargo efetivo (somente para categorias de trabalhadores 301 a<br>306)                                                                                                    |

Em complemento às informações de desligamento também temos alteração em:

Rescisão > Registro e Cancelamento

# Tela de Registro e Cancelamento de Rescisão

| 5P                                                                                                    | R                                                                           | legistro e Cancela                                       | amento                                                                                          |            | -0-           | (E) |
|----------------------------------------------------------------------------------------------------|-----------------------------------------------------------------------------|----------------------------------------------------------|-------------------------------------------------------------------------------------------------|------------|---------------|-----|
| Persoa: Adao Luz Oliv<br>Mango Ja /Contento 132-3                                                                                                    | reira Martina<br>3 H. C. F. H. 17 (2), 2                                    |                                                          | анть н                                                                                          | Trabalhand | Situação<br>º | 23  |
| Admissão: 01/07/1994                                                                                                    | Cargo: Operario                                                             | Filat Pro                                                | afeitura Municipal de Nova Santa Fita                                                           |            |               |     |
| Gegal                                                                                                    | Féila:                                                                      | Yencidas                                                 | Férias Proporcionais                                                                            | 1          | 13º Salário   |     |
| Data de Desigamento<br>Paga o Dia de Qedigasento:<br>Paga Junto na Folha.<br>Pesiodo Trabalhado:<br>Tipo de Desigamento:<br>Número do Processo Trabalhata | Data de Saido do Salário     Data de Saido do Salário     Data de Pagamento | ato Legal de Rescisão<br>08/04/2016 🚯<br>Meses Trabalhad | Diete de Emissão do Termo:<br>dos Anos Trabalhados                                              |            |               |     |
| Observação                                                                                                    |                                                                             |                                                          |                                                                                                 | ^          |               |     |
| Tipo de Aviso Prévio:<br>Período de Aviso Prévio:<br>Recolpe GRRF:                                                                                        | v C                                                                         | lias de Aviso Prévio:                                    | Dias Adicionais por Anos Trabalha<br>Meses Indenizados<br>479) Sem Indenização de Férias/13º S. | stana      |               |     |
| Saldo de Salário.                                                                                                    |                                                                             |                                                          | Número do Recibo de Pagame                                                                      | nka:       |               |     |
| Tipo de Company                                                                                                    |                                                                             | Pensilo Alir<br>Pensilo Alir                             | nenticia (%TRCT):<br>menticia (%FGTS):                                                          |            |               |     |

Número do Processo Trabalhista: Número que identifica o processo trabalhista, quando o desligamento se der por decisão judicial.

A informação é obrigatória quando o Motivo de Desligamento da Rescisão ao eSocial for igual a 17 – *Rescisão Indireta do Contrato de Trabalho, reconhecida pela Justiça do Trabalho.* 

Observação: Preencher com qualquer anotação relevante sobre o desligamento do funcionário.

Número do Recibo de Pagamento: este campo será preenchido automaticamente pelo sistema, afim de controlar cada rescisão efetuada, gerando uma numeração para identificar cada uma delas junto ao eSocial.

A partir da Primeira Rescisão Registrada, o sistema assumirá o código 1, e por consequência nas demais preencherá com o número sequencial correspondente.

Importante: Os clientes que tiverem em sua base de dados, o registro de mais de uma empresa com o mesmo CNPJ, o controle da numeração se dará de forma continua. Apenas ocorrerá uma nova seguência numérica guando as empresas possuírem CNPJ distintos.

| GP                                    | Registro de Pe                           | ssoa                  |                     |      |
|---------------------------------------|------------------------------------------|-----------------------|---------------------|------|
| <b>₽</b> 2                            |                                          |                       |                     |      |
| Nome:                                 |                                          |                       | Q 14 4 > >1         |      |
| Pessoal <u>D</u> ocur                 | ento Complementa <u>r</u> E <u>n</u> der | eço F <u>o</u> rmação | <u>Es</u> trangeiro |      |
| Data de Nascimento:<br>Data de Óbito: | Nome Reduzido:                           |                       |                     |      |
| Número do Registro de Óbito:          |                                          |                       |                     |      |
| Sexo:<br>Cidade:                      | <u>Masculino</u> <u>F</u> eminino        |                       |                     |      |
| País/UF:                              |                                          |                       |                     | Foto |
| Nacionalidade:                        | Q.                                       |                       | 1                   |      |
| Pa:<br>Mãe:                           |                                          |                       |                     |      |
| Estado Civil:                         | Q                                        | 1                     |                     |      |
| Regime de Casamento:                  |                                          |                       |                     |      |
|                                       |                                          |                       |                     |      |
|                                       |                                          |                       |                     |      |

Pessoa > Registro de Pessoa

Tela de Registro de Pessoa

Número do Registro de Óbito: este será obrigatório o preenchimento, quando ocorrer rescisão por motivo de "Morte". Preencher com a data constante na Certidão de Óbito.

#### 1.3.16. PARAMETRIZAÇÃO DO TIPO DE AFASTAMENTO

Evento utilizado para informar os afastamentos temporários dos servidores, por qualquer dos motivos elencados na <u>Tabela Motivos de Afastamento</u>, bem como eventuais alterações e prorrogações. Caso o empregado possua mais de um vínculo empregatício, é necessário o envio do evento para cada um dos vínculos.

O envio deste evento deverá ocorrer toda vez que o empregado se afastar de suas atividades laborais em decorrência de um dos motivos constantes na Tabela Motivos de Afastamento, com indicação de obrigatória, conforme quadro abaixo:

| Cód | Descrição                                                                                                    |
|-----|----------------------------------------------------------------------------------------------------|
| 01  | Acidente/Doenca do trabalho                                                                                                    |
| 02  | Novo afastamento decorrente do mesmo acidente/doenca do trabalho dentro de 60 dias                                                                                                    |
| 02  | Acidente/Donnen não relacionada no trabalho                                                                                                    |
| 04  | Neuro afertemente deserrente de mesmo esidente/despes não missionedo os trabalho destro d                                                                                                    |
| 04  | Novo atastamento decorrente do mesmo acidente/doença nao relacionado ao trabalho dentro d                                                                                                    |
| 05  | Afastamento/licença prevista em regime próprio (estatuto), sem remuneração                                                                                                    |
| 06  | Aposentadoria por invalidez                                                                                                    |
| 07  | Acompanhamento - Licença para acompanhamento de membro da família enfermo                                                                                                    |
| 08  | Afastamento do empregado para participar de atividade do Conselho Curador do FGTS – an<br>65.86° Dec. 99.684/90 (Regulamento do FGTS)                                                                                                    |
| 10  | Afastamento/licenca prevista em regime próprio (estatuto) com remuneração                                                                                                    |
| 11  | Cárcere                                                                                                    |
| 12  | Cargo Eletivo - Candidato a cargo eletivo - Lei 7.664/1988. art. 25, parágrafo único - Celetista<br>em geral                                                                                                    |
| 13  | Cargo Eletivo - Candidato a cargo eletivo - Lei 7.664/1988. art. 25, parágrafo único - Servido<br>público, estatutário ou não, dos órgãos ou entidades da Administração Direta ou Indireta d<br>União, dos Estados, do Distrito Federal, dos Municípios e dos Territórios, das fundaçõe<br>instituidas pelo Poder Público, e ao empregado de empresas concessionárias de serviço<br>públicos |
| 14  | Cessão                                                                                                    |
| 15  | Gozo de férias - Afastamento temporário para o gozo de férias                                                                                                    |
| 16  | Licenca remunerada - Liberalidade da empresa ou Acordo/Convenção Coletiva de Trabalho                                                                                                    |
| 17  | Licenca Maternidade - 120 dias                                                                                                    |
| 18  | Licenca Matemidade - a partir de 120 días até 180 días                                                                                                    |
| 19  | Licenca Maternidade - Afastamento temporário por motivo de aborto não criminoso                                                                                                    |
| 20  | Licença Maternidade - Afastamento temporário por motivo de licença-maternidade decorrent<br>de adocão ou guarda iudicial de criança                                                                                                    |
| 21  | Licenca não remunerada ou Sem Vencimento                                                                                                    |
| 22  | Mandato Eleitoral - Afastamento temporário para o exercício de mandato eleitoral, ser<br>remuneração                                                                                                    |
| 23  | Mandato Eleitoral - Afastamento temporário para o exercício de mandato eleitoral, con<br>remuneração                                                                                                    |
| 24  | Mandato Sindical - Afastamento temporário para exercício de mandato sindical                                                                                                    |
| 25  | Mulher vítima de violência - Lei 11.340/2006 - art. 9º §20, II - Lei Maria da Penha                                                                                                    |
| 26  | Participação de empregado no Conselho Nacional de Previdência Social-CNPS (art. 3º, L/<br>8.213/1991)                                                                                                    |
| 27  | Qualificação - Afastamento por suspensão do contrato de acordo com o art 476-A da CLT                                                                                                    |
| 28  | Representante Sindical - Afastamento pelo tempo que se fizer necessário, quando, na qualidad<br>de representante de entidade sindical, estiver participando de reunião oficial de organism<br>internacional do qual o Brasil seja membro                                                                                                    |
| 29  | Serviço Militar - Afastamento temporário para prestar serviço militar obrigatório:                                                                                                    |
| 30  | Suspensão disciplinar - CLT, art. 474                                                                                                    |
| 24  | Constant Batter on Discontrated                                                                                                    |

Para este evento, os prazos de envio são distintos, conforme cada tipo de afastamento e/ou situação:

Afastamento temporário ocasionado por acidente de trabalho, agravo de saúde ou doença decorrentes do trabalho com duração não superior a 30 (trinta) dias, deve ser enviado até o dia 7 (sete) do mês subsequente ao retorno do empregado;

Afastamento temporário ocasionado por acidente de qualquer natureza, agravo de saúde ou doença não relacionados ao trabalho, com duração entre 3 (três) a 30 (trinta) dias, deve ser enviado até o dia 7 (sete) do mês subsequente ao retorno do empregado;

Afastamento temporário ocasionado por acidente de trabalho, acidente de qualquer natureza, agravo de saúde ou doença com duração superior a 30 (trinta) dias deve ser enviado até o 31° dia da sua ocorrência;

Afastamento temporário ocasionado pelo mesmo acidente, agravo de saúde ou doença, que ocorrerem dentro do prazo de 60 (sessenta) dias, e tiver, em sua totalidade, duração superior a 30 (trinta) dias, independente da duração individual de cada afastamento, deve ser enviado em conjunto no 31º dia do afastamento;

Demais afastamentos devem ser enviados até o dia 7 (sete) do mês subsequente ao da sua ocorrência ou até o envio dos eventos mensais de remuneração a que se relacionem.

Alteração e término de afastamento: até o dia 07 (sete) do mês subsequente à competência em que ocorreu a alteração ou até o envio do evento S-1299 – Fechamento dos Eventos Periódicos, o que ocorrer primeiro.

| GP                  | Мо                                      | tivo Afastamento V           | erba                                                                                                    |                          |
|---------------------|-----------------------------------------|------------------------------|----------------------------------------------------------------------------------------------------|--------------------------|
|                     | 2                                       |                              |                                                                                                    |                          |
|                     | Código:<br>Descrição:<br>Tipo de Média: | 15Q H + > >                  | Se                                                                                                    | exo:                     |
| Motivo do           | ) Afastamento Temporario eSocial:       |                              |                                                                                                    | Ĵ                        |
| Dias de a<br>Verba: | afastamento no ano                      | 1                            | Mé                                                                                                    | ès do cálculo:           |
| GP                  | Motiv                                   | o do Afastamento             | Temporário eSocial                                                                                                    | ×                        |
| Procurar:           |                                         |                              | u                                                                                                    | nterior das palavras 🛛 📶 |
| Código              | Descrição                               |                              |                                                                                                    | ^                        |
| 1                   | Acidente/Doença do trabalho             |                              |                                                                                                    |                          |
| 2                   | Novo afastamento decorrente do m        | esmo acidente/doença do      | trabalho dentro de 60 dias                                                                                                    |                          |
| 3                   | Acidente/Doença não relacionada         | ao trabalho                  |                                                                                                    |                          |
| 4                   | Novo afastamento decorrente do m        | esmo acidente/doença nã      | o relacionado ao trabalho dentro de 60                                                                                          | dias                     |
| 5                   | Afastamento/licença prevista em re      | gime próprio (estatuto), sen | n remuneração                                                                                                    |                          |
| 6                   | Aposentadoria por invalidez             |                              | 1                                                                                                    |                          |
| - /                 | Acompanhamento - Licença para a         | companhamento de membi       | ro da familia enfermo                                                                                                    | D                        |
| 10                  | Arastamento do empregado para pa        | articipar de atividade do Co | nseino Curador do FG 15   art.65, §6=, t                                                                                        | Jec. 33.664/30 (heguk    |
| 11                  | Cárcere                                 | gine proprio (estatuto), con | nremuneiação                                                                                                    |                          |
| <                   | Calcele                                 |                              |                                                                                                    | `                        |
|                     | Considered Documents                    |                              |                                                                                                    |                          |
|                     | Considerar para Perda do                | Tempo de Serviço:            | Considerar para perda do Adianta <u>r</u><br>Considerar para Avaliaç<br><u>C</u> onsiderar para Vale Trans<br>Gerar <u>V</u> ac | nento:                   |
|                     |                                         |                              | Consideral para Co <u>n</u> mbdição Sil                                                                                         |                          |

No Módulo Verbas e Fórmulas > Motivo Afastamento Verbas:

Motivo do Afastamento Temporário eSocial: todos os afastamentos cadastrados no PRONIM GP, que tenham a parametrização <u>Considera o afastamento para o SEFIP</u> marcada, obrigatoriamente precisam ter um código de "vínculo" com o eSocial.

O código deve corresponder as opções disponibilizadas pelo eSocial, conforme tabela 18-Motivos de Afastamento.

No Módulo Movimento > Movimento > Movimento Afastamento:

|                                                              |                                     | Movimento Afas | tamento                                 |    |                  |
|--------------------------------------------------------------|-------------------------------------|----------------|-----------------------------------------|----|------------------|
| 884                                                          |                                     |                |                                         |    |                  |
| Person: Alan Lair Donki Teastra                              | Care e e e                          |                |                                         |    |                  |
| Salado Consta 1120-4 Quest 4 & M 1                           | 1 Q. Figscher Alextenentos Versions |                |                                         |    |                  |
| Observações Tipo Acidente de Triansto<br>D 1 Ansoelierum e - | Entro                               | Oglio de Casse | Hainero de Insceição no Depão de Classe | ш/ | One of energy of |
|                                                              |                                     |                |                                         |    |                  |
|                                                              |                                     |                |                                         |    |                  |
|                                                              |                                     |                |                                         |    |                  |
|                                                              |                                     |                |                                         |    |                  |
|                                                              |                                     |                |                                         |    |                  |
|                                                              |                                     |                |                                         |    |                  |
|                                                              |                                     |                |                                         |    |                  |

Acidente de Trânsito: quando o Tipo de Afastamento do funcionário for: 01 Acidente/Doença do Trabalho,

02 Novo afastamento decorrente do mesmo acidente/doença do trabalho dentro de 60

dias

03 Acidente/Doença não relacionada ao trabalho

04 Novo afastamento decorrente do mesmo acidente/doença não relacionado ao trabalho dentro de 60 dias

Este campo obrigatoriamente, dever ter a informação que identifique se o afastamento ocorreu em virtude de acidente de trânsito. As opções disponíveis são:

1 - Atropelamento;

2 - Colisão;

3 - Outros.

O campo ficará desabilitado nos demais tipos de afastamento.

Observação: campo destinado a identificar detalhes do afastamento. Quando o Tipo de Afastamento for igual a <u>21 Licença não remunerada ou Sem Vencimento</u>, existe a obrigatoriedade de detalhar neste campo as informações deste "afastamento".

Emissor: Preencher com o nome do médico que emitiu o atestado médico.

Órgão de Classe: Informar qual o tipo de registro do emissor do Atestado Médico, podendo ser:

- 1. CRM Conselho Regional de Medicina
- 2. CRO Conselho Regional de Odontologia

Número de Inscrição no Órgão de Classe: Informar o número do CRM ou CRO do emitente do atestado médico.

UF: informar qual a Federação em que foi emitido o Registro do Órgão de Classe.

Ônus da Remuneração: será habilitado este campo quando o afastamento cadastrado for o Tipo <u>24 Mandato Sindical - Afastamento temporário para exercício de mandato sindical</u>. A informação deste campo visa identificar quem irá arcar com o pagamento do funcionário, se permanece a obrigação do empregador, passa a ser do sindicato ou ambos deverão arcar com o pagamento.

#### 1.3.17. PARAMETRIZAÇÃO DA NACIONALIDADE

Para todas as Nacionalidades cadastradas no PRONIM GP, será necessário informar o País de Origem.

Será través desta informação que o eSocial identificará as Nacionalidades dos servidores registrados no RET.

As informações disponibilizadas neste campo, correspondem a Tabela de Código dos Países, conforme Instrução Normativa 1.076/2010 da Receita Federal do Brasil.

Esses códigos são os mesmos exigidos pelo eSocial. (Tabela 6 – Países).

Em Tabelas > Nacionalidade:

| GP |                            | Nacionalidade  |  |
|----|----------------------------|----------------|--|
|    | 0 🏟 📿                      |                |  |
|    | Código:<br>País de Origem: | 10 Q I4 4 ▶ ▶I |  |
|    | Nacionalidade:             | Brasileira     |  |
|    | <u>N</u> acionalidade E    | trasileira: 💌  |  |
|    |                            |                |  |

# 1.3.18. PARAMETRIZAÇÃO DA TABELA ESTADO CIVIL

Para todos os códigos existentes na tabela Estado Civil no PRONIM GP, será necessário informar o Código exigido pelo eSocial.

Em Tabelas > Estado Civil:

| GP | Est                                                             | ado Civil                                                                 |    |          |
|----|-----------------------------------------------------------------|---------------------------------------------------------------------------|----|----------|
| U  | 0 A 2                                                           |                                                                           | 60 |          |
|    | Código:<br>Descrição:<br>Código do Estado Civil para o eSocial: | 2 Q III IIII                                                              |    | <b>v</b> |
|    |                                                                 | 1 - Solteiro<br>2 - Casado<br>3 - Divorciado<br>4 - Separado<br>5 - Viúvo |    |          |

# 1.3.19. PARAMETRIZAÇÃO DA TABELA RELAÇÃO DE DEPENDÊNCIA

Para todos os códigos existentes na tabela Relação de Dependência no PRONIM GP, será necessário informar o Código exigido pelo eSocial.

Em Tabelas > Relação de Dependência:

| Código do Tipo | 2<br>o de Depende                                                         | Código: 11 Q M ( )<br>Descrição: Cônjuge ou companheiro(a)<br>ente para o eSocial:     |  |
|----------------|---------------------------------------------------------------------------|----------------------------------------------------------------------------------------|--|
| Código do Tipo | o de Depende                                                              | Código: 11 Q M 4 >>><br>Descrição: Cônjuge ou companheiro(a)<br>ente para o eSocial: Q |  |
| Código do Tipo | o de Depende                                                              | Descrição: Cônjuge ou companheiro(a)                                                   |  |
| Código do Tipo | o de Depende                                                              | ente para o eSocial:                                                                   |  |
|                | GP                                                                        |                                                                                        |  |
|                | GP                                                                        |                                                                                        |  |
|                |                                                                           | Tipo de Dependente                                                                     |  |
|                | Procurar:                                                                 | 🗌 Interior das palavras 🛛 📶                                                            |  |
|                | Código                                                                    | Descrição                                                                              |  |
|                | 01                                                                        | Cônjuge                                                                                |  |
|                | 02                                                                        | Companheiro(a) com o(a) qual tenha filho ou viva há mais de 5 (cinco) a                |  |
|                | 03                                                                        | Filho(a) ou enteado(a) até 21 (vinte e um) anos                                        |  |
|                | 04                                                                        | Filho(a) ou enteado(a) universitário(a) ou cursando escola técnica de 2º               |  |
|                | 05                                                                        | Filho(a) ou enteado(a) em gualquer idade, guando incapacitado física e/                |  |
|                | 06 Irmão(ã), neto(a) ou bisneto(a) sem arrimo dos pais, do(a) qual detenh |                                                                                        |  |
|                | 07                                                                        | Irmão(ã), neto(a) ou bisneto(a) sem arrimo dos pais, com idade até 24 an               |  |
|                | 08                                                                        | Irmão(ã), neto(a) ou bisneto(a) sem arrimo dos pais, do(a) qual detenha a              |  |
|                | 09                                                                        | País, avós e bisavós                                                                   |  |
|                | 10                                                                        | Menor pobre, até 21 (vinte e um) anos, que crie e eduque e do qual dete 🗸              |  |
|                | 1                                                                         |                                                                                        |  |

# 1.3.20. PARAMETRIZAÇÃO DA TABELA GRAU DE INSTRUÇÃO

Para todos os códigos existentes na tabela Grau de Instrução no PRONIM GP, será necessário informar o Código exigido pelo eSocial.

Em Módulos > Parametrização > Eventos de Qualificação e Periódicos > Parametrização > Evento / Ocorrência / Nível:

| GP                                             | Evento / Ocorrência /                                                           | Nível                                                      |
|------------------------------------------------|---------------------------------------------------------------------------------|------------------------------------------------------------|
| 🚽 🧔 🖉                                          |                                                                                 |                                                            |
| Evento: 1 Q Grau de l<br>Ocorrência: Q Manut.O | nstrução (Pessoal) - P<br>corrências: <tab> Entra <limpa> Retorna</limpa></tab> | Meses do Ciclo:                                            |
| Ocorrência Descrição da Ocorrênc               | ia                                                                              | Texto Meses do Ciclo Grau de Instrução do eSocial          |
| 1 Analfabeto                                   |                                                                                 | Q.                                                         |
| 2 Primario Incomplet                           |                                                                                 |                                                            |
| 3 Primario Completo                            | GP                                                                              | Grau de Instrução do eSocial                               |
| 4 1 Grau Incompleto                            | Procurar                                                                        | 🗌 Interior das palavras 🧳                                  |
| 5 1 Grau Completo                              |                                                                                 |                                                            |
| 6 2 Grau Incompleto                            | Código                                                                          | Descrição 🔨                                                |
| 7 2 Grau Completo                              | UI                                                                              | Analfabeto, inclusive o que, embora tenha recebido instruç |
| 8 Superior Incomplet                           | 02                                                                              | Até o 5º ano incompleto do Ensino Fundamental (antiga 4º   |
| 9 Superior Completo                            | 03                                                                              | 5º ano completo do Ensino Fundamental                      |
|                                                | 04                                                                              | Do 6º ao 9º ano do Ensino Fundamental incompleto (antiga   |
|                                                | 05                                                                              | Ensino Fundamental Completo                                |
|                                                | 06                                                                              | Ensino Médio incompleto                                    |
|                                                | 07                                                                              | Ensino Médio completo                                      |
|                                                | 08                                                                              | Educação Superior incompleta                               |
|                                                | 09                                                                              | Educação Superior completa                                 |
|                                                | 10                                                                              | Pós-Graduação completa                                     |
|                                                |                                                                                 |                                                            |

# 1.3.21. PARAMETRIZAÇÃO DA TABELA AGENTE NOCIVO VERBA

Para todos os códigos existentes na tabela Agente Nocivo Verba no PRONIM GP, será necessário informar o Código exigido pelo eSocial.

Em Módulos > Parametrização > Verbas e Fórmulas > Verba - Fórmulas / Agente Nocivo Verba

| 2                                                  | Agente Nocivo - V             | erba        | LI 10 X2                                                                                                    |
|----------------------------------------------------|-------------------------------|-------------|----------------------------------------------------------------------------------------------------|
| H G & 2                                            |                               |             | R EDUCA                                                                                                    |
| Código:                                            | 1.0                           |             |                                                                                                    |
| Deceşão:                                           | Não Exposição a Agente Nocivo |             |                                                                                                    |
| % Sat                                              | 0,00                          | -           |                                                                                                    |
| 3 Pesculosidade:                                   | 0,00                          | œ           | Grau de Exposição a Agentes Nocivos                                                                                                    |
| Verba                                              | Q                             | Procure:    | Interior des pelovras                                                                                                    |
| % Instalubridade:                                  | 0.00                          | Cádigo Desc | npão                                                                                                    |
| Verba:                                             | Q.                            | 1.85        | esposto a agente nocivo na elividade atual                                                                                                    |
| Núm de Anos para Aposentadoria - Homesc            | 35                            | 2 Espa      | rsição a agente nocivo - apozentadoria especial aos 15 anos de trabal                                                                          |
| Nún: de Anos para Aposentadoria - Nulher           | 30                            | 4 Expo      | isição a agente notivo - apotentadoria especial aos 25 anos de trabal<br>isição a agente notivo - apotentadoria especial aos 25 anos de trabal |
| Brau de Exposição a Agentes Nocivos para o eSociat |                               |             |                                                                                                    |
| irau de Exposição a Agentes Nocivos para o eSocial |                               | - Capu      | infanie oficiale i muo , drineuranie oficheralem sharene ren                                                                                   |
|                                                    |                               |             |                                                                                                    |
|                                                    |                               |             |                                                                                                    |
|                                                    |                               |             |                                                                                                    |

#### 1.3.22. PARAMETRIZAÇÃO DA TABELA CONVERSÃO DE LOGRADOURO

Para auxiliar as entidades quanto a parametrização do campo Tipo de Logradouro, foi criada a funcionalidade Conversão de Logradouro.

Nesta funcionalidade o programa irá apresentar todas a primeira palavra digitada no campo Endereço, que se encontra na tabela Registro de Pessoa.

Na funcionalidade possuímos os campos:

- Sigla: para este campo iremos informar o código do Tipo de Logradouro conforme tabela do eSocial;
- Adicionar / Substituir: neste campo iremos possuir duas opções:
  - Ø <u>Adicionar:</u> selecionando a opção adicionar o programa somente incluirá a sigla no campo Tipo de Logradouro;
  - Ø <u>Substituir:</u> selecionando a opção substituir o programa ira tirar a palavra selecionada do campo Endereço e incluir a sigla no campo Tipo de Logradouro.

#### Em Módulos > Suporte > Conversão > Específicos > Conversão de Logradouro de Pessoas

| GP | Conversão de Logra                                                                                                    | douros <mark>da P</mark> esso                                                                                                    | a |                                    |  | × |  |
|----|----------------------------------------------------------------------------------------------------|----------------------------------------------------------------------------------------------------|---|------------------------------------|--|---|--|
|    | 2                                                                                                    |                                                                                                    |   |                                    |  |   |  |
|    | Logradouros do Endereço da Pessoa         Est         ESTR.         N.         Qd.         R.         Trav.         11         15         20 | Sigla<br>EST - Estrada<br>FAV - Favela<br>FAZ - Fazenda<br>FAZ - Fazenda<br>FAZ - Fazenda<br>GAL - Galeria<br>GJA - Granja<br>JD - Jardim<br>LD - Ladeira<br>LGO - Lago<br>LGA - Lagoa<br>LGA - Lagoa<br>LGA - Lagoa<br>LGA - Lagoa<br>CO - Loteamento<br>MRO - Morro<br>NUC - Núcleo<br>O - Outros<br>PRQ - Parque<br>PSA - Passarela<br>PAT - Pátio<br>PC - Praça<br>PR - Praia<br>Q - Quadra<br>REC - Recanto<br>RES - Residencial<br>ROD - Rodovia<br>P - Pira | ~ | Adicionar/Substituir<br>Substituir |  |   |  |
|    |                                                                                                    | ST - Setor<br>SIT - Sítio<br>TV - Travessa<br>TRC - Trecho<br>TRV - Trevo                                                                                                    | ~ |                                    |  |   |  |

#### 1.3.23. PARAMETRIZAÇÃO DA TABELA CONVERSÃO PAIS

Nesta funcionalidade, será disponibilizado todos os Países, que cada cliente mantém em sua base de dados.

Cada usuário precisa acessar a funcionalidade a parametrizar as informações conforme tabela de País do eSocial.

Após gravar a informação o código do País será substituído para numeração a qual foi selecionada.

Importante: é através desta parametrização, que o PRONIM GP identificará o código do Brasil e determinará a Nacionalidade Brasileira para o eSocial.

Será por meio destas definições que o sistema conseguirá identificar quais pessoas são estrangeiras e exigir as informações necessárias ao eSocial.

Em Módulos > Suporte > Conversão > Específicos > Conversão de Pais

| 2                    | ersao do País       |  |
|----------------------|---------------------|--|
| Banco: Empresa       | ~                   |  |
| Código do País Atual | Código do País Novo |  |
| 3 - PAR - Paraguai   |                     |  |
| 6 - URUG - Uruguai   |                     |  |
| 1 - BRA - Brasil     | 105 - Brasil        |  |
| 4 - ITA - Itália     |                     |  |
| 5 - CHI - Chile      |                     |  |
| 2 - ARG - Argentina  |                     |  |
| 274                  |                     |  |
|                      |                     |  |
|                      |                     |  |
|                      |                     |  |

#### 1.3.24. PARAMETRIZAÇÃO DA TABELA CONVERTE INDICATIVO DE ADMISSÃO DE REINTEGRADOS

Todos os funcionários Ativos, que foram reintegrados, precisam receber informação referente ao Indicativo de sua Admissão.

Como atualmente no PRONIM GP, identificamos a Reintegração por meio do Tipo de Admissão, e com a vinda do eSocial, não temos mais esta opção de Admissão, será através do DE/PARA na conversão que identificaremos os Reintegrados.

Ao acessar esta funcionalidade, o sistema disponibilizará todos os contratos ativos, que foram reintegrados. Para cada um deles é necessário selecionar a opção correta.

Em Módulos > Suporte > Conversão > Específicos > Conversão de Indicativo de Reintegrados

| Converte Indicativo o         | Converte Indicativo de Admissão de Reintegrados |  |  |  |  |  |  |  |
|-------------------------------|-------------------------------------------------|--|--|--|--|--|--|--|
|                               |                                                 |  |  |  |  |  |  |  |
| Nome do Funcionário/Matrícula | Indicativo de Admissão                          |  |  |  |  |  |  |  |
|                               |                                                 |  |  |  |  |  |  |  |
|                               |                                                 |  |  |  |  |  |  |  |
|                               |                                                 |  |  |  |  |  |  |  |
|                               |                                                 |  |  |  |  |  |  |  |
|                               |                                                 |  |  |  |  |  |  |  |

# 1.4. PARAMETRIZAÇÃO DAS TABELAS REFERENTE AOS DADOS PESSOAIS DO SERVIDOR

Este evento se refere ao arquivo que será enviado pela empresa no início da implantação do eSocial, com todos os vínculos ativos, com seus dados cadastrais atualizados, servindo de base para construção do "Registro de Eventos Trabalhistas" - RET, o qual será utilizado para validação dos eventos de folha de pagamento e demais eventos enviados posteriormente.

Cada funcionário, somente será "Registrado" na base de dados do eSocial após não ter mais nenhuma "divergência" na Receita Federal do Brasil e no CNIS.

Este evento é o retrato dos vínculos empregatícios existentes na data da implantação do eSocial. Não devem ser enviados informações de funcionários desligados, somente os ativos na competência do primeiro envio ao eSocial.

Este evento deve ser utilizado inclusive quando um empregado, que foi desligado da empresa antes da data de implantação do eSocial e não constou no cadastramento inicial, e necessite ser incluído na folha de pagamento da competência (ex. pagamento de dissídio, reintegração).

Uma eventual retificação deve sempre se referir ao mesmo vínculo - trabalhador/matrícula – que consta no arquivo originalmente enviado.

Se ocorrer um envio indevido de determinado vínculo, o evento pode ser EXCLUÍDO, desde que não haja envio de eventos posteriores para ele, e também não tenha sido enviado qualquer arquivo de folha de pagamento para este vínculo.

Para atender todas as informações necessárias ao eSocial, implementamos novos campos no PRONIM GP afim do envio correto das informações deste arquivo.

Detalharemos todos os novos campos abaixo:

#### 1.4.1. PARAMETRIZAÇÃO DA TABELA CADASTRO DE PESSOAS

Acessar a funcionalidade em Módulos > Cadastro > Cadastro de Pessoa > Pessoas > Registro de Pessoa.

| SP.                                       |              | Registro           | o de Pessoa        |                         |                      |      |
|-------------------------------------------|--------------|--------------------|--------------------|-------------------------|----------------------|------|
| 2 🗟 🏟 📿                                   |              |                    |                    |                         |                      |      |
| Nome: Abel Correa Ramos                   | 5            |                    |                    |                         | Q 14 4 P PI          |      |
| <u>P</u> essoal                           | Documento Co | mplementar         | E <u>n</u> dereço  | F <u>o</u> rmação       | E <u>s</u> trangeiro |      |
|                                           | CPF:         |                    | Contribuição Indiv | idual para INSS:        | 0                    |      |
| CTPS Núme                                 | ro/Série/UF: |                    | 🔍 Dat              | a de Expedição:         |                      |      |
| 11.27.1                                   | PIS/PASEP:   |                    | Data de            | Cadastramento:          |                      |      |
| Údentidade<br>Número:<br>Úrgão/UF:        |              | Q                  |                    | Data de Expediçã        | io:                  |      |
| Título Eleitoral<br>Número:<br>Cidade/UF: | 0 Zona       | a/Seção Eleitoral: | 0 0                | Data de Emissã          | io:                  | Foto |
| Carteira de Reservista:<br>NR/Série:      |              | Categoria:         |                    | Data de Emiss           | ão:                  |      |
| Carteira de Habilitação:                  |              |                    |                    |                         |                      |      |
| Número:                                   | 0 Categ.:    | Data de Vali       | dade:              | Data de Emissã          | 0.                   |      |
| U.F.:                                     |              |                    | Data               | da primeira habilitação | p:                   |      |
| Registro em Ordem de (                    | Classe       |                    |                    |                         |                      |      |
| Número:                                   |              | C                  | )rgão Emissor:     |                         |                      |      |
| Data de Emissão:                          |              | Dat                | a de Validade:     |                         |                      |      |

#### No Registro de Pessoa > Aba Documento

Registro em Ordem de Classe: são os possíveis Registros em Conselhos de Entidades Especialistas, tais como: Conselho Regional de Contabilidade (CRC), Conselho Regional de Medicina (CRM), entre outros. Geralmente para conseguir este "Registro" a pessoa deve ser formada/especializada em tal "ciência" e necessita realizar uma prova, cuja aprovação permitirá receber tal documento.

Número: campo destinado ao preenchimento quando a "pessoa" e/ou "funcionário" for membro de órgão de classe. Deverá ter preenchimento do número de Registro do órgão competente.

Órgão Emissor: campo destinado a informar onde foi emitido o documento de "Classe".

Data de Emissão: campo destinado a informar em que data foi emitido o documento de "Classe".

Data da Validade: informar até que data terá validade o documento informado.

Carteira de Habilitação:

UF (CNH): informar o estado no qual foi emitido a Carteira de Habilitação.

Primeira CNH: informar a data na qual foi emitida a Primeira Habilitação da carteira.

|                                               |                          | Registro de Pessoa                                                  |           |
|-----------------------------------------------|--------------------------|---------------------------------------------------------------------|-----------|
|                                               |                          |                                                                     |           |
| me: Abel Correa Ramos                         |                          | Q.14 4                                                              | → →1      |
| Pessoal D                                     | ocumento                 | Complementa <u>r</u> E <u>n</u> dereço F <u>o</u> rmação E <u>s</u> | trangeiro |
|                                               | Tipo Sanguíneo:          | ~                                                                   |           |
|                                               | Fator Rh:                | ~                                                                   |           |
|                                               | Raça/Cor:                | Branca 🗸                                                            |           |
|                                               | Deficiente:              | 1-Sim 🗸                                                             |           |
| Ti                                            | ipo de Deficiência:      | 2-Auditivo 👻                                                        |           |
|                                               | Observação:              |                                                                     | Foto      |
|                                               |                          |                                                                     | · • .     |
| Apresentou De                                 | eclaração de Bens:       | Sim 🗸                                                               |           |
| Apresentou Laudo de Ir                        | nspeção de Saúde:        | Sim 🖌                                                               |           |
| Certidão de Nascimento/(<br>Tipo de Certidão: | Casamento<br>ONascimento | ● <u>C</u> asamento                                                 |           |
| Nome do Cartório:                             |                          |                                                                     |           |
| Número do Registro:                           | 0                        | j                                                                   |           |
| Número do Livro:                              | 0000000000               |                                                                     |           |
| Número da Folha:                              | 0                        | Data de Entrada da Certidão:                                        |           |

# No Registro de Pessoa > Aba Complementar

Nesta ABA foi desenvolvido o campo de Observação. As observações que serão preenchidas neste campo fazem menção ao Tipo de Deficiência informado.

No Registro de Pessoa > Endereço

| Abel Correa Rassos                                                |                            |              |          |          | Q14 4 P PI  |     |
|-------------------------------------------------------------------|----------------------------|--------------|----------|----------|-------------|-----|
| Pessoal Y                                                         | Documento                  | Complementag | Endereço | Fgmação  | Estrangeixo |     |
| Cida<br>Pario/<br>Logrado                                         | der EQ<br>JF:<br>Jra OQ    |              |          |          |             | (?) |
| Enders<br>Compleme<br>Nüm<br>C                                    | çoi<br>Noi<br>snoi<br>sp.: | 0 Baittor    | q        |          |             | 1   |
| Telefone Residen<br>E-mail Comen<br>E-mail Pess<br>Logon da Intra | siat<br>siat<br>ovat       | Celu         | lar.     | Fiecado: |             |     |

Na guia Endereço foi criado o campo Tipo de Logradouro, neste campo iremos informar o tipo de logradouro conforme tabela fornecida pelo eSocial.

| Abel Correa Ramos                 |                      |                     | C                 |             |  |
|-----------------------------------|----------------------|---------------------|-------------------|-------------|--|
| <u>P</u> essoal <u>D</u> ocumento | Complementa <u>r</u> | E <u>n</u> dereço   | F <u>o</u> rmação | Estrangeiro |  |
| Ano de Chegada:                   |                      |                     |                   |             |  |
| Tipo do Visto:                    | Q                    |                     |                   | ^           |  |
|                                   |                      |                     |                   | ~           |  |
| Registro Nacional de Estrangeiro: |                      | Validade RNB        | E                 | Q           |  |
| Orgão Emissor RNE:                |                      | Data de Emissão RNB | E:                | Q           |  |
| Número da CTPS/Série:             |                      | Validade            | e:                | Q           |  |
| Data de Expedição:                | Q                    |                     |                   |             |  |
|                                   |                      |                     |                   |             |  |
|                                   |                      |                     |                   |             |  |

No Registro de Pessoa > Aba Estrangeiro

Ano de Chegada: campo destinado a identificar quando o estrangeiro chegou no Brasil.

Tipo do Visto: por meio deste campo, será identificado em qual "condição" o estrangeiro se encontra no Brasil. É através do visto que o mesmo recebeu, que o país controla os diferentes tipos de estrangeiros.

Registro Nacional de Estrangeiro: neste campo deverá informar o número de Identificação do funcionário estrangeiro; geralmente o estrangeiro possui uma "Identidade" cujo registro é valido em território Brasileiro.

Validade RNE: o Registro de Estrangeiro, possui validade assim como nossa CNH. Esse documento deve ser renovado sempre que a data estiver "vencida". Informar qual a validade do mesmo.

Órgão Emissor RNE: campo destinado a informar onde foi emitido o Registro Nacional de Estrangeiro, tende a ser um órgão emissor nos moldes dos que emitem a Carteira de Identidade.

Data da Expedição RNE: campo destinado a informar em que data foi emitido o Registro Nacional de Estrangeiro.

#### 1.4.2. PARAMETRIZAÇÃO DA TABELA CADASTRO DE DEPENDENTES

Para o cadastro da tabela de Dependente não foi necessário a criação nenhum campo novo, porém é de suma importância que a entidade possua todas as informações obrigatórias para envio ao eSocial.

Desta forma abaixo iremos elencar os campos obrigatórios a serem preenchidos caso os servidores possuam dependentes:

- Tipo de Dependentes: Exemplo: Cônjuge, Filho, Enteado e etc...;
- Nome do Dependente;
- Data de Nascimento do Dependente;
- CPF do Dependente: Este campo será obrigatório caso o dependente seja maior que 14 anos;

# 1.5. PARAMETRIZAÇÃO DAS TABELAS REFERENTE AOS DADOS CONTRATUAIS DO SERVIDOR

#### 1.5.1. PARAMETRIZAÇÃO DA TABELA CADASTRO DE CONTRATO

Acessar a funcionalidade em Módulos > Cadastro > Cadastro de Contratos > Contratos > Registro de Contrato

| <u> </u>                                 |               |                                                      |                                       | Registro                         | de Contrate   | 0               |           |                   |                     | 10      |          |
|------------------------------------------|---------------|------------------------------------------------------|---------------------------------------|----------------------------------|---------------|-----------------|-----------|-------------------|---------------------|---------|----------|
| 2                                        |               |                                                      |                                       |                                  |               |                 |           |                   |                     | 1       | s panca  |
| Pessoar                                  |               |                                                      |                                       |                                  | Q.            |                 |           |                   |                     |         |          |
| Mahicula/Contrato                        | QHIP          |                                                      | <u>Mahicular</u> V                    | lagar                            |               |                 |           |                   |                     |         |          |
| Evento Contrato                          | Vincylo       | Cego                                                 | Lojação                               | Anexo-1                          | Benco         | Aparentego      | Cogicurao | Ind Functional    | <u>Reinfegração</u> | EgNágio | Ртровско |
| Data de Administra<br>Tino de Administra | Possui ben    | Dats de Inclu<br>efício do Segur<br>lo Fiscel condus | iðai<br>o Decempiega<br>ide por Audko | a - <u>4</u><br>a Fiscal do Trab | aho- <u>5</u> |                 |           | 🔐 Ato Lego        | l de Adminião       |         |          |
| India altera da Administra               | 1.00          |                                                      |                                       | ~                                |               |                 |           | _                 |                     |         |          |
| Indicativo de Proviniento:               |               |                                                      |                                       | ~                                |               |                 |           |                   |                     |         |          |
| The definition                           |               |                                                      |                                       |                                  |               |                 |           |                   |                     |         |          |
| Motivo do Contrato Temporário:           |               |                                                      |                                       |                                  | ٧             | Data de Fini da | Contrato  | Ť,                |                     |         |          |
| Dete de Reocción                         | Repa Dia de D | Tipo de De                                           | religements                           | Q                                |               |                 | 3         | Ato Legal de Resc | cieða               |         |          |
| Date de Cálculo de Rescisiós             |               | Data da ())                                          | Into Exame                            |                                  | Data da Pir   | teino Fastar    |           |                   |                     |         |          |
| Data Fin de Movie. Suplem:               |               |                                                      |                                       |                                  |               |                 |           |                   |                     |         |          |
| Situação Funcional                       |               |                                                      | *                                     |                                  |               |                 |           |                   |                     |         |          |
| Grupo Funcionat                          | 9             |                                                      |                                       |                                  |               |                 |           |                   |                     |         |          |
| Situação do Contrato:                    | Q.            |                                                      |                                       |                                  |               |                 |           |                   |                     |         |          |
| Tipo de Cargo/Enprego                    | Q             |                                                      |                                       |                                  |               |                 |           |                   |                     |         |          |

No Registro de Contrato > Aba Contrato

Indicativo de Admissão: neste campo a informação a ser preenchida se refere ao Tipo de Admissão, sendo que ela pode ser uma admissão "1 – Normal", "2 – Decorrente de Ação Fiscal" " 3 – Decorrente de Decisão Judicial".

Indicativo de Provimento: neste campo a informação a ser preenchida se refere ao trabalhador "Estatutário", onde deverá informar o Tipo de Admissão, sendo que ela pode ser uma admissão "1 – Normal", "2 – Decorrente de Decisão Judicial" e "3 – Tomou Posse mas não entrou em exercício".

Tipo de Contrato: identificar neste campo a "forma" do contrato de trabalho assinado com o servidor. Um contrato de trabalho pode ser do Tipo <u>2 – Prazo Determinado;</u> ou seja; tem data de Início e Fim ou <u>1 – Prazo Indeterminado;</u> tem data de Início, porém não tem data de Fim.

Motivo Contrato Temporário: este campo deverá ter informação apenas quando o campo Tipo de Contrato for igual a 2 – Prazo Determinado, e recebera as seguintes opções: <u>1 – Necessidade Transitória de substituição de seu pessoal regular</u> ou <u>2 – Acréscimo extraordinário de Serviços.</u>

| (m)                                                                                                    |            |                             | Registro de | e Contrato      |                           |                   |                                       |                     | -          |          |
|----------------------------------------------------------------------------------------------------|------------|-----------------------------|-------------|-----------------|---------------------------|-------------------|---------------------------------------|---------------------|------------|----------|
| 2                                                                                                    |            |                             |             |                 |                           |                   |                                       |                     |            | B ENERG  |
| Passeat<br>Matricula/Contesto                                                                                                    | н тр н 🗌 🤇 | d. Matriculas Va            | ges         | Q.              |                           |                   |                                       |                     |            |          |
| Pessoa Contrato Va                                                                                                    | Kulo Cargo | Lotação )                   | Anexo-1     | Вансо           | Apozentado                | Copcurso          | IndFunctional                         | Beiviegração        | E gt Algio | Pigcezio |
| Ewge:<br>Nivel Salarial por Cargo:<br>Função:                                                                                                 | Q<br>Q     |                             |             |                 |                           | 🔐 Ala L           | egal de Noneaçã                       | 0                   |            |          |
| Naturezo da Alividade<br>Data da Noneação                                                                                                    | IQ.        | v                           | I           |                 |                           |                   |                                       |                     |            |          |
| Dencursado (Q)<br>Data da Porte do Cargo<br>Grupo/Número DBO:<br>Tipo de Pagamento                                                            |            | Data:<br>Movimento de Conti | Nado - Die  | kimero de livio | 693x:                     |                   |                                       |                     |            |          |
| Descrição do Salário Variável                                                                                                    | -          | (19)                        |             |                 |                           |                   |                                       |                     |            |          |
| E reuxus Saloriat<br>Grupo de Faisa Saloriat<br>Sequência da Faisa<br>Sequência da Faisa Linte<br>Notivo Evolução Saloriat<br>Infério do Cego | 00000      | Nivet                       |             | Fa              | Suspende progrei<br>Aux [ | miko⇔ Cerga<br>Se | ≱ Ato Legal de i<br>⊉ □ Falga<br>Iŝia | 98 m ação 5 stalist |            |          |

# No Registro de Contrato > Aba Cargo

Natureza da Atividade: para os <u>Servidores Celetistas</u> faz necessário identificar qual a natureza de sua atividade, podendo ser <u>1 – Trabalhador Urbano</u> ou <u>2 – Trabalhador Rural</u>. Deverá ser identificado em cada cargo qual a natureza do mesmo, de modo a identificar se as atividades são desenvolvidas em área Urbana o Rural.

Este campo apenas será habilitado quando o Vínculo for "Celetista".

Data de Nomeação: campo destinado a informar em que data o "funcionário" foi nomeado ao cargo.

Descrição do Salário Variável: neste campo deverá ser informado qual o tipo de salário variável que o funcionário recebe e como este é pago.

#### Registro de Contrato > Aba Reintegração

| (P)                                            |      |             | Registro | de Contrato | 1          |          |                              | 6       | (.) (B. <b>X</b> |
|------------------------------------------------|------|-------------|----------|-------------|------------|----------|------------------------------|---------|------------------|
| 2                                              |      |             |          |             |            |          |                              |         | III KINDING      |
| Pessoa<br>Matricula/Contrato                   | H Q  | MatricularV | NOR .    | 19          |            |          |                              |         |                  |
| Becosa Contrato Vincylo                        | Eago | Lotação     | Anaxo1   | 8 anco      | Aposentado | Соделява | Ind Functional Deintegrap St | Eglágio | Processo         |
| Dato de Reinilegração<br>Tipo de Reinilegração | ]    |             |          |             | v          |          |                              |         |                  |
| Processo Judicial                              |      | Q.          |          |             |            |          |                              |         |                  |
| Renunerações do Período pagas em Juizo         |      |             |          |             | v<br>      |          |                              |         |                  |
|                                                |      |             |          |             |            |          |                              |         |                  |
|                                                |      |             |          |             |            |          |                              |         |                  |
|                                                |      |             |          |             |            |          |                              |         |                  |
|                                                |      |             |          |             |            |          |                              |         |                  |
|                                                |      |             |          |             |            |          |                              |         |                  |
|                                                |      |             |          |             |            |          |                              |         |                  |

Data de Reintegração: deverá conter neste campo a data exata, expedida no documento oficial que solicitou a Reintegração do funcionário.

Tipo de Reintegração: através deste campo deverá ser identificado por qual motivo foi realizada a reintegração do ex-funcionário.

Esta informação é obrigatória caso exista registro de Data de Reintegração.

Processo Judicial: a obrigatoriedade de preencher este campo se dará quando o Tipo de Reintegração for por *Decisão Judicial*. Nos demais casos não é necessário o preenchimento.

Será necessário preencher com o número correspondente da sentença que instituiu a ordem de reintegrar o ex-funcionário.

Importante: é necessário que este processo já tenha sido cadastrado na Tabela de Processos.

Lei de Anistia: a obrigatoriedade de preencher este campo se dará em caso do Tipo de Reintegração for por *Anistia Legal*.

Será necessário selecionar uma das opções de Anistia disponibilizadas pelo eSocial, sendo elas:

1 - LEI 6.683/1979; 2 - LEI 8.632/1993; 3 - LEI 8.878/1994; 4 - LEI 10.559/2002; 5 - LEI 10.790/2003; 6 - LEI 11.282/2006.

Remunerações do Período pagas em Juízo: Indicar se as remunerações, correspondentes as contribuições do período compreendido entre o desligamento e a reintegração foram pagas em juízo.

Pagamento em juízo ocorre quando uma das partes não quer acertar o valor antes do resultado final do processo, então se faz o deposito em Juízo afim de se minimizar os "juros" sobre o valor a ser "julgado".

#### Registro de Contrato > Aba Processo

| (#)           |              |                    |               |                | Registro       | de Contrato    |               |             |                |              | 14       | - E 🔨    |
|---------------|--------------|--------------------|---------------|----------------|----------------|----------------|---------------|-------------|----------------|--------------|----------|----------|
| 1 @ Ro        | 2            |                    |               |                |                |                |               |             |                | 10           | Situação | - 52     |
| Pear          | na Adelaide. | quinicida Oliveire | Arinijo       |                |                | Q.             |               |             |                | Trabelhando  |          |          |
| Haticula/Corb | ale: 500694  | 5Q34.43            | <b>H</b> 1Q   | Matricula      | s Vagas        |                |               |             |                |              |          |          |
| Persoa        | ⊆oritato     | Vincylo            | Cargo         | Lotação        | Answo]         | Banco          | Apoientago    | Cogouito    | Ind Functional | Heintegração | Egtăgio  | Pigcesse |
|               |              |                    |               |                |                |                |               |             |                |              |          |          |
|               |              |                    |               |                |                |                |               |             |                |              |          |          |
|               |              |                    |               |                |                |                |               |             |                |              |          |          |
|               |              | Processo Jud       | and any loss  | a da IBBE e il | UCC.           |                |               |             |                |              |          |          |
|               |              | Procession         | ua para nença | a go inner on  | 620            |                |               |             |                |              |          |          |
|               |              |                    | Inicia        | Términa        | Naneso do Pise | acco para IFPF | Número do Pro | namo para N | 55             |              |          |          |
|               |              |                    | -             |                |                |                |               |             |                | -            |          |          |
|               |              |                    | 2             |                |                |                |               |             |                |              |          |          |
|               |              |                    |               |                |                |                |               |             |                | -            |          |          |
|               |              |                    |               |                |                |                |               |             |                |              |          |          |
|               |              |                    |               |                |                |                | 50            |             |                | -            |          |          |
|               |              |                    |               |                |                |                |               |             |                |              |          |          |
|               |              |                    |               |                |                |                |               |             |                |              |          |          |
|               |              |                    |               |                |                |                |               |             |                |              |          |          |
|               |              |                    |               |                |                |                |               |             |                |              |          |          |
|               |              |                    |               |                |                |                |               |             |                |              |          |          |

Está guia foi criada para permitir o cadastramento individual dos Processos para os servidores, está guia somente possuirá informação caso o servidor tenha algum processo favorável quanto a não tributação de INSS e IRRF em determinadas Rubricas (Verbas).

#### 1.5.2. TRABALHO SEM VÍNCULO EMPREGATICIO - ESTAGIÁRIOS

As informações que devem ser enviadas a respeito do "trabalhador sem vínculo" serão as mesmas exigidas para o Trabalhador COM Vínculo.

Este evento deve ser utilizado pela Administração Pública também para registrar o início do vínculo, por cessão de trabalhador:

a. Sendo o cedente responsável pela folha de pagamento do servidor cedido, deve enviar as informações de remuneração do trabalhador pelo evento S-1200 - Remuneração do Trabalhador.

b. Sendo o cessionário responsável pela folha de pagamento do servidor cedido, se submetido ao regime celetista, deve enviar as informações cadastrais do servidor cedido pelo evento S-2300 – Trabalhador Sem Vínculo – Início, e as informações de remuneração pelo evento S-1200 - Remuneração do Trabalhador.

c. Sendo a folha de pagamento de responsabilidade compartilhada pelo cedente e cessionário ambos devem enviar os respectivos eventos S-1200 – Remuneração do Trabalhador e o cessionário deve enviar as informações cadastrais do servidor cedido pelo evento S-2300 – Trabalhador Sem Vínculo – Início.

O prazo para transmissão das informações relativas a este evento será até o dia 07 do mês seguinte.

No Registro de Contrato > Aba Estágio > Informações do Estágio:

| æ                       |                                                                                |                                                                                |                |               | Registro       | de Contrato     | 6           |          |               |              | 10      | • • •   |
|-------------------------|--------------------------------------------------------------------------------|--------------------------------------------------------------------------------|----------------|---------------|----------------|-----------------|-------------|----------|---------------|--------------|---------|---------|
| 2                       |                                                                                |                                                                                |                |               |                |                 |             |          |               |              | 6       | ENERGIA |
| Penne                   |                                                                                | A service                                                                      |                | E Marco I -   | antra -        | <b>]</b> Q.     |             |          |               |              |         |         |
| mailicular Londau.      |                                                                                | 211 11                                                                         |                | Matriculat    | Vaget          |                 |             |          |               |              |         |         |
| Pessoa                  | Contrato                                                                       | Vincylo                                                                        | Caggo          | Lojação       | Anexo-1        | Banco           | Apocentaglo | Cogcurto | IndFunctional | fairteg ação | Estágio | Родению |
| Intornaçã<br>Núna<br>Da | ler do Entágio)<br>Noturesa d<br>Nitvel d<br>Área de<br>éro da Apólice<br>Valo | El Institus;<br>oEstágo:<br>e Atusção<br>de Seguro<br>e da Bolca:<br>a Término | Ja de Enamo (J | ) [ Agente de | iring oção (j) | Supervinor do E |             |          |               |              |         |         |

Natureza do Estágio: um contrato de estágio pode ser do tipo Obrigatório ou Não Obrigatório.

<u>Obrigatório</u>: o estágio definido como tal no projeto do curso, cuja carga horária é requisita para aprovação e obtenção do diploma.

<u>Não Obrigatório</u>: o estágio desenvolvido livremente como atividade opcional e, neste caso, as horas de estágio serão acrescidas à carga horária regular e obrigatória

Nível do Estágio: este campo destina-se a identificar em qual grau de escolaridade o estágio se refere. Sendo que o mesmo poderá ser:

- 1. Fundamental [compreende os estudantes do 1º ao 9º ano]
- 2. Médio [compreende os estudantes do 1º ao 3º de graduação média]
- 3. Formação Profissional [compreende os estudantes que além de cursar o ensino médio regular ainda realizam a formação Técnica em uma determinada área. Ex.: Técnico Contábil]
- 4. Superior [compreende os estudantes universitários, que buscam formação em instituição de Nível Superior]

Área de Atuação: neste campo deverá ser informado qual a área de atuação do estágio; como por exemplo:

Área de contabilidade, área de finanças, área de vendas, área de química.

A atuação do estágio deve ser condizente com a sua "formação"; ou seja; o estagiário deve estagiar em atividade que "Agrega" conhecimento a sua formação.

Exemplo: Curso Superior em Química, o estágio deverá ser na área de química, não poderá por exemplo ser na área administrativa, contábil, financeira ...

Número da Apólice de Seguro: todo estagiário contratado pela empresa obrigatoriamente tem que ter um Seguro de Vida. Este campo é destinado a receber a informação do seguro contratado.

Valor da Bolsa: quando se tratar de estágio "Remunerado", será necessário informar o valor acordado entre as partes, que o estagiário irá receber como forma de pagamento.

Data Prevista para Término: todo contrato de estágio possui uma data pré-estabelecida de início e fim para o estágio. Informar neste campo a data final pré-estabelecida no contrato.

|                                             |            |        |              | Registro d | de Contrato | 99         |          |               |               | 100     |          |
|---------------------------------------------|------------|--------|--------------|------------|-------------|------------|----------|---------------|---------------|---------|----------|
|                                             |            |        |              |            |             |            |          |               |               | ī       | ERIES    |
| Person                                      | 7/4 senses | 100    |              |            | 39          |            |          |               |               |         |          |
| cua/comato                                  | CT III A M | M Cold | Mattecutas A | edet       |             |            |          |               |               |         |          |
| Beccoa 🛛 🖉antrato                           | Vincylo    | Cago   | Lopeçillo    | Алино-1    | lanco       | Apcentaglo | Cogcurto | IndFunctional | Haintag açila | Estágio | Pagestin |
| C.N<br>Pisziło S<br>Ende<br>Na<br>I<br>Muni | R.P.A.     | ]0,    |              |            |             | 1          |          |               |               |         |          |

No Registro de Contrato > Aba Estágio > Guia Instituição de Ensino:

CNPJ: informar o CNPJ da "escola" no qual o estagiário estuda.

Razão Social: informar o nome constante no Cartão do CNPJ que identifica a "escola" em que o estagiário estuda.

Endereço: informar o endereço da Instituição de Ensino.

Número: informar o número da Instituição de Ensino. Bairro: informar o bairro em que fica localizada a Instituição de Ensino.

CEP: informar o número do CEP que corresponde ao Endereço da Instituição de Ensino.

Município: preencher com a cidade correspondente a qual a Instituição de Ensino está situada.

UF: ao selecionar o Município, este campo será preenchido automaticamente.

No Registro de Contrato > Aba Estágio > Guia Agente de Integração:

| 69                         |                          | Registro               | de Contrato       |            |          |                  |                        | 1       |           |
|----------------------------|--------------------------|------------------------|-------------------|------------|----------|------------------|------------------------|---------|-----------|
| a                          |                          |                        |                   |            |          |                  |                        | .9      | e externa |
| Pessoa                     |                          |                        | Q                 |            |          |                  |                        |         |           |
| Nahroula/Contrato          | 4 M Q                    | Matrículas Vagas       |                   |            |          |                  |                        |         |           |
| Bessoe Contrato Vinc       | yka Cango )              | Lotoção Anexo 1        | Benco             | Apocentago | Содсигао | [IndlFunctional] | <u>A</u> eintegroção ) | Egtágio | Русено    |
|                            |                          |                        |                   |            |          |                  |                        |         |           |
| Informações do Estágio (§) | natiluição de Ensino [2] | Agente de Integração 🔯 | Supervisor do Est | ingin (B)  |          |                  |                        |         | ĩ         |
| CNPJ:                      |                          |                        |                   |            |          |                  |                        |         |           |
| Redile Social              |                          |                        |                   | 3          |          |                  |                        |         |           |
| Endereça                   |                          |                        |                   |            |          |                  | 1                      |         |           |
| Númera                     |                          |                        |                   |            |          |                  |                        |         |           |
| 8 airm                     |                          |                        |                   |            |          |                  |                        |         |           |
| CEP.                       |                          |                        |                   |            |          |                  |                        |         |           |
| Nunicipia                  | Q                        |                        |                   |            |          |                  |                        |         |           |
| UF:                        |                          |                        |                   |            |          |                  |                        |         |           |
|                            |                          |                        |                   |            |          |                  |                        |         |           |
|                            |                          |                        |                   |            |          |                  |                        |         |           |
|                            |                          |                        |                   |            |          |                  |                        |         | 3         |

CNPJ: informar o CNPJ da "Empresa" que faz a intermediação entre o aluno e a empresa em que este irá estagiar.

Razão Social: informar o nome constante no Cartão do CNPJ da "empresa" que faz a intermediação entre o aluno e a empresa em que este irá estagiar.

Endereço: informar o endereço da "Empresa" que faz a intermediação entre o aluno e a empresa em que este irá estagiar.

Número: informar o número da "Empresa" que faz a intermediação entre o aluno e a empresa em que este irá estagiar.

Bairro: informar o bairro em que fica localizada a "Empresa" que faz a intermediação entre o aluno e a empresa em que este irá estagiar.

CEP: informar o número do CEP que corresponde ao Endereço da "Empresa" que faz a intermediação entre o aluno e a empresa em que este irá estagiar.

Município: preencher com a cidade correspondente a qual da "Empresa" que faz a intermediação entre o aluno e a empresa em que este irá estagiar se encontra.

UF: este campo será preenchido automaticamente a partir da seleção do Município.

| CP.                    |                      |                 |                    |                | Registro d   | le Contrato    | 2          |          |                     |                 | 0      |          |
|------------------------|----------------------|-----------------|--------------------|----------------|--------------|----------------|------------|----------|---------------------|-----------------|--------|----------|
| 2                      |                      |                 |                    |                |              |                |            |          |                     |                 | B      | ENDING   |
| Pete<br>Makicula/Conto | and and a            | 0.000           | <b>n</b> 0         | Maticulari     | (ana)        | ]0.            |            |          |                     |                 |        |          |
|                        |                      |                 |                    | Citan events a |              |                | ·          |          |                     |                 |        |          |
| Person                 | Çaritato             | Vingula         | Cargo              | Lotação        | Алирио-1     | Banco          | Appentaglo | Concerso | IndiFunctional file | integração Egil | igio 🗋 | Pagentio |
| Infom                  | weyCer do Estég<br>( | o (j)   Instang | lio de Ensirea (2) | Agente de la   | tegração (ĝ) | Supervice de E | ntigo (J   | 4 y      |                     |                 |        |          |

# No Registro de Contrato > Aba Estágio > Guia Supervisor de Estágio:

CPF: informar o número do CPF da pessoa que é o "Orientador" do estagiário. Esta pessoa deve ter Qualificação/Formação na área em que o estágio ocorre. Exemplo: Estágio em contabilidade, o orientador deve ser "Formado" /"Qualificado" em Contabilidade, não pode ter qualificação em outra área.

Nome: informar o nome completo da pessoa que é o "Orientador" do estagiário. Esta pessoa deve ter Qualificação/Formação na área em que o estágio ocorre.

### 1.5.3. PARAMETRIZAÇÃO DA TABELA MOVIMENTO DE MULTIPLO VÍNCULO

Para atender as necessidades do eSocial, foi criado a tabela Movimento de Múltiplo Vinculo, está tabela deverá ser preenchida para os servidores que possuem mais de um emprego em entidades distintas.

| GP                             | Movimento de Múltip                                            | olo Vínculo         |                    |                                  |
|--------------------------------|----------------------------------------------------------------|---------------------|--------------------|----------------------------------|
| 2 2                            |                                                                |                     |                    |                                  |
| Pessoa:<br>Matrícula/Contrato: | Zulamar Vitoria Souza                                          | l                   |                    | Q 14 4 F FI                      |
| Tipo de Inscrição<br>1 - CNPJ  | Número de Inscrição Cálculo<br>92.964.535/0001-09 Folha Mensal | Início<br>01/2016 🔍 | Término<br>12/2016 | Valor da Remuneração<br>3.500,00 |
|                                |                                                                |                     |                    |                                  |
|                                |                                                                |                     |                    |                                  |
|                                |                                                                |                     |                    |                                  |
|                                |                                                                |                     |                    |                                  |
| -                              |                                                                |                     |                    |                                  |
|                                |                                                                |                     | 10                 |                                  |

Tipo de inscrição: Informar neste campo se a entidade que o servidor possui outro vinculo possui CNPJ ou CPF;

Número de Inscrição: informar no número da inscrição da entidade em que o servidor possui o vínculo;

Calculo: Informar para qual cálculo será utilizado a informação lançada, neste campo será aceito Folha Mensal ou 13° Salario;

Início / Termino: Neste campo iremos informar qual o período em que será considerado o valor para cálculo do Múltiplo Vinculo;

Valor da Remuneração: informar neste campo valor que o servidor recebe na outra entidade.

# 1.5.4. PARAMETRIZAÇÃO DA AVISO PRÉVIO

O objetivo deste evento é registrar e/ou cancelar a comunicação do aviso prévio, tanto de iniciativa por parte do Empregador como do Empregado.

Aviso prévio é o documento de comunicação obrigatório, em que uma das partes contratantes (empregador ou empregado) deseja rescindir, sem justa causa, o contrato de trabalho vigente.

Somente se faz necessidade de enviar a comunicação do Aviso Prévio, quando este se tratar de Aviso em que o funcionário irá cumprir o mesmo.

O limite para transmitir a informação do Aviso Prévio é de 10 dias, a partir da efetiva comunicação a uma das partes.

Todo aviso prévio deve ser validado por um evento de desligamento. Caso este não ocorra o aviso perde a validade na data do seu vencimento e o contrato continua válido.

O cancelamento do aviso prévio junto ao eSocial, deveria ocorrer tão logo as partes decidam "anular" o mesmo. Se por algum motivo isso não acontecer nenhum outro evento será afetado a não ser o próprio evento "Aviso Prévio" para o mesmo empregado.

Acessar a funcionalidade em Módulos > Cálculo e Pagamento > Rescisão > Rescisão > Aviso Prévio.

| GP                                      | Aviso Prévio    |             |   |
|-----------------------------------------|-----------------|-------------|---|
| A 2                                     |                 |             |   |
| Pessoa:                                 |                 | Q I( ( ) )I |   |
| Matrícula/Contrato:                     | Q 14 4 > >1 Q ? |             |   |
| Sequência:                              | Q               |             |   |
| Data do Aviso Prévio:                   | E               |             |   |
| Data Prevista para o Desligamento:      | E               |             |   |
| Tipo de Aviso Prévio:                   | Q               |             |   |
| Observação do Aviso Prévio:             |                 |             | ^ |
|                                         |                 |             | 4 |
| Data do Cancelamento do Aviso Prévio:   | E               |             |   |
| Motivo do Cancelamento do Aviso Prévio: | Q               |             |   |
| Observação do Cancelamento:             |                 |             | ^ |
|                                         |                 |             |   |
|                                         |                 |             | ¥ |

#### Tela de Aviso Prévio

Data do Aviso Prévio: informar neste campo a data em que foi realizado a comunicação do aviso prévio. Data que consta no documento de Aviso Prévio assinado entre as partes, empregador / empregado.

Data Prevista para o Desligamento: informar a data em que se encerra a contagem do cumprimento do aviso prévio.

Exemplo: Pedido de Demissão em 01/04/2015 com cumprimento do mesmo.

Início da contagem do Aviso: 02/04/2015.

Último dia de cumprimento do Aviso: 01/05/2015. Esta data que deverá ser informado neste campo.

Tipo de Aviso Prévio: os possíveis tipos de aviso permitido perante Legislação; e para o eSocial; são:

- 1. Aviso prévio trabalhado dado pelo empregador ao empregado, que optou pela redução de duas horas diárias [caput do art. 488 da CLT];
- 2. Aviso prévio trabalhado dado pelo empregador ao empregado, que optou pela redução de dias corridos [parágrafo único do art. 488 da CLT];
- 3. Aviso prévio dado pelo empregado (pedido de demissão), dispensado de seu cumprimento;
- Aviso prévio dado pelo empregado (pedido de demissão), não dispensado de seu cumprimento, sob pena de desconto, pelo empregador, dos salários correspondentes ao prazo respectivo (§2° do art. 487 da CLT).

Observação do Aviso Prévio: preencher neste campo informações importantes a respeito do aviso prévio.

Data do Cancelamento do Aviso Prévio: nos casos em que o aviso prévio seja "cancelado" / "anulado", deverá ser enviado este arquivo informando a data de "Cancelamento"; ou seja; exatamente o dia que foi decido o cancelamento.

Motivo do Cancelamento do Aviso Prévio: informar um dos motivos disponibilizados pelo eSocial, do por que o aviso foi cancelado. Sendo eles:

- 1 Reconsideração prevista no artigo 489 da CLT;
- 2 Determinação Judicial;
- 3 Cumprimento de norma legal;
- 9 Outros.

Observação do Cancelamento do Aviso Prévio: preencher neste campo os detalhes a respeito do cancelamento do aviso prévio.

Exemplo: aviso cancelado em virtude de ambas as partes chegarem a um consenso relativo a permanência do funcionário na equipe.

Após registrar o Aviso Prévio, é possível executar a emissão do mesmo através do botão Imprimir.

| Tela de | Impressão | de Aviso | Prévio |
|---------|-----------|----------|--------|
|---------|-----------|----------|--------|

|       |                           | Aviso Previo           |                      |  |
|-------|---------------------------|------------------------|----------------------|--|
| þ 2   | 1                         |                        |                      |  |
| prime | Impressão de Aviso Prévio |                        |                      |  |
|       | Com Dispensa              | ⊖ Se <u>m</u> Dispensa | ◯ <u>D</u> omiciliar |  |
|       | Números de Vias: 1        |                        |                      |  |
|       |                           |                        |                      |  |
|       |                           |                        |                      |  |
|       |                           |                        |                      |  |
|       |                           |                        |                      |  |
|       |                           |                        |                      |  |

As informações que serão habilitadas para impressão, são idênticas ao processo realizado pela funcionalidade *Relatórios > Aviso de Dispensa*. Esta será descontinuada em virtude da nova Funcionalidade.

Também é possível registrar vários avisos prévios e na hora da impressão, selecionar todas as matrículas que se deseja imprimir.

Importante: isso será possível desde que seja o mesmo Tipo de Aviso Prévio.

# 2. REGISTROS SMT – ALTERAÇÃO DO MÓDULO PPP

Com a obrigatoriedade do eSocial, várias implementações foram realizadas no PRONIM GP, afim de atender adequadamente as exigências de tal obrigação.

O módulo conhecido como PPP, comportava várias informações que serão exigidas no eSocial; informações estas que estão relacionadas à Segurança e Medicina do Trabalhador. Porém além das informações que o PRONIM GP já possui, várias outras informações serão necessárias, informações estas que serão implementadas no sistema.

Em virtude dessas "novas" informações estarem relacionadas as condições da Saúde e Segurança dos funcionários, o módulo PPP terá sua nomenclatura alterada para <u>Registros SMT</u>.

Esta alteração é apenas na nomenclatura do Módulo, todos os campos necessários para gerar o PPP estão disponíveis dentro do módulo <u>Registros SMT</u>. O PPP passará a ser uma consequência; será a emissão do documento em virtude do preenchimento das informações; ou seja; estará disponível para emissão na funcionalidade Relatórios dentro do módulo.

| <u>E</u> mpresa | <u>T</u> abelas | <u>M</u> ódulos                                                                                                   | <u>Suporte</u>                                                                                                    |   |                                                                                                    |
|-----------------|-----------------|----------------------------------------------------------------------------------------------------|----------------------------------------------------------------------------------------------------|---|----------------------------------------------------------------------------------------------------|
| 22              |                 | <u>P</u> arar<br><u>C</u> ada<br><u>B</u> enet<br><u>M</u> ovi<br>Cálcu<br><u>R</u> otin<br><u>G</u> erao<br>Form | netrização<br>stro<br>fícios<br>mento<br>Ilo e P <u>ag</u> amento<br>as Mensais e Anuais<br>Ior de Arquivos e Relatórios<br>atador de Documento <u>s</u> |   | <b>2 😪 </b> 🗟 🖻                                                                                                    |
|                 |                 | <u>O</u> pcie                                                                                                    | onais                                                                                                    | • | <u>A</u> to Legal e Efetividade                                                                                                    |
|                 |                 | DAI                                                                                                    |                                                                                                    |   | Registros SM <u>T</u>                                                                                                    |
|                 |                 | PÁI                                                                                                    | RA GESTAU<br>BLICA                                                                                                    |   | Avaliação de Desempenho<br><u>M</u> argem Consignável<br>Contracheque <u>W</u> eb<br>Registro de Concur <u>s</u> o Público<br><u>e</u> Social Adequação<br>Portal do Ser <u>v</u> idor |

#### Tela de Emissão do PPP

| GP                               |                   |         |   |         |           |
|----------------------------------|-------------------|---------|---|---------|-----------|
| <u>T</u> abelas <u>C</u> adastro | <u>R</u> elatório | Suporte | 2 |         |           |
| 5 2 2 0                          | <u>E</u> mis      | são PPP |   | 📄 🖬 🕿 🍲 | 🖳 🧟 😪 📑 🗐 |

#### No Registros SMT > Cadastro > PCMSO:

| Gr         |               | PCM         | ISO(Exames)                                                                                                    |                     |             |            |            |                |
|------------|---------------|-------------|----------------------------------------------------------------------------------------------------|---------------------|-------------|------------|------------|----------------|
| 2          |               |             |                                                                                                    |                     |             |            |            | e press        |
|            | Pessoa        |             | Q                                                                                                    |                     |             |            |            |                |
| Matricula/ | Conheta 🔍 🖂 🖬 | 4 + + 1 7 Q |                                                                                                    |                     |             |            |            |                |
|            | E same:       | *           |                                                                                                    |                     |             |            |            |                |
|            |               |             |                                                                                                    | -                   | _           |            |            |                |
| Data       | Tipo          | Natureza    | Resultado                                                                                                    | Estável/Agravanento | Geupacional | Num E.R.M. | U.F.C.R.M. | Exames Complem |
|            |               |             |                                                                                                    |                     |             |            |            |                |
|            |               |             |                                                                                                    |                     |             |            |            |                |
|            |               |             |                                                                                                    |                     |             |            |            |                |
|            |               |             |                                                                                                    |                     |             |            |            |                |
| <u></u>    | 111           |             | The second second secon |                     |             |            |            |                |

Número CRM: neste campo deverá ser cadastrado os números de registro no Conselho Regional de Medicina, afim de se identificar quem é o profissional que emitiu um determinado ASO, Atestado, Exame.

UF CRM: neste campo deverá ser cadastrado o Estado em que o profissional realizou

Seu registro no Conselho Regional de Medicina.

#### 2.1.1. EXAMES COMPLEMENTARES

No Módulo Registros SMT > PCMSO > Aba Exames Complementares:

| 5 <b>1</b> 0 |          |         |                    | PC      | MSO(Exames) |                     |             |           |         |                |
|--------------|----------|---------|--------------------|---------|-------------|---------------------|-------------|-----------|---------|----------------|
| 880          |          |         |                    |         |             |                     |             |           |         | e noer         |
|              | Petros   | AdsoLu  | e Oliveira Natirio |         | Q.          |                     |             |           |         |                |
| Motifoula    | Contrato | 133-3   | QH 4 F H ?         | 1.4     |             |                     |             |           |         |                |
|              | Esane    | Sequenc | ial 🗸              |         |             |                     |             |           |         |                |
| Data         | -        | Tipa    |                    | Nakreza | Resultado   | Estável/Agravamento | Ocupacional | N.M.CR.M. | U.F.CRM | Exame: Complem |
| 10/04/2016   | F        | widdeo  |                    |         | Apto        | Exames Co           | mplementa   | res       |         | D              |
|              |          |         |                    |         |             | M 🗟 😒               |             |           |         |                |
|              |          |         |                    |         |             | Data do Exame       | Proce       | dimento   |         |                |
|              |          |         |                    |         |             | -                   | -           |           |         |                |
| - second     | 4        |         |                    |         |             |                     |             |           |         |                |
|              |          |         |                    |         |             |                     | v           |           |         |                |
|              |          |         |                    |         |             |                     |             |           |         |                |

Guia Exames Complementares: será habilitada no momento em que seja "selecionado" a "mão" constante na coluna Exames Complem.

Data do Exame: quando houver exames complementares realizados, informar a data em que o mesmo foi efetuado. Nem sempre haverá a realização de exames complementares, estes normalmente são solicitados pelo médico em casos como: Periódico, Troca de Função, Retorno ao Trabalho.

Procedimento: os procedimentos médicos realizados, em geral possuem uma codificação padrão para a correta identificação. Essa padronização é encontrada na Tabela de Terminologia Unificada em Saúde Suplementar (TUSS).

Preencher neste campo o código que identifica o procedimento realizado, conforme consta na Tabela do TUSS (*Terminologia Unificada em Saúde Suplementar*).

Exemplo: Procedimento - <u>Avaliação nutricional (inclui consulta) - atendimento médico</u> – Código no TUSS – <u>20101074</u>

# 2.2. CADASTRO CAT

O objetivo deste evento é receber as informações dos Acidentes de Trabalho tanto dos funcionários como de Trabalhadores "Avulsos".

Deverá enviar todos os acidentes ocorridos, inclusive os que não tenha ocasionado afastamento das atividades do "funcionário".

O prazo para o envio deste evento será o <u>Primeiro Dia Útil</u> seguinte ao da ocorrência e, em caso de morte, a transmissão do evento obrigatoriamente será de <u>Imediato</u>.

O número da CAT (registro), é o número do recibo deste evento. Todo evento enviado ao eSocial retorna um número de "entrega", que serve para controle dos dados transmitidos ao ambiente do eSocial. Este número deve ser utilizado para se fazer referência a uma CAT de origem, nos casos de reabertura.

Caso o acidente de trabalho resulte em afastamento do empregado, deve também, o empregador, obrigatoriamente enviar o evento S-2230 - Afastamento Temporário.

| GP                                                                                                    | CAT (Aci                | idente de Trabalho) | )                     | × |
|----------------------------------------------------------------------------------------------------|-------------------------|---------------------|-----------------------|---|
| 2                                                                                                    |                         |                     | 2                     |   |
| Pessoa:<br>Matrícula/Contrato:<br>Número:<br>Beabertura:                                                        | Número da CAT Original: | _Q ?<br>_Q          | Q II I I I            | 1 |
| Reabertura:<br><u>Registro</u><br>Data de Registro<br>Emissor da CAT<br>Tipo de Inscrição<br>Numero de Incrição | Número da CAT Original: | Atestado Emitente   | Data da CAT Original: |   |

No Módulo Registros SMT > Cadastro > CAT

Número: a informação a preencher neste campo, é o Número de Registro da CAT.

Reabertura: somente "Marcar" este campo, quando se deseja informar uma CAT que será Reaberta.

CAT de Reabertura somente ocorre com relação a um acidente originário; que já foi registrado; porém em virtude deste, em determinado momento o funcionário necessitou afastar-se novamente.

Número da CAT Original: esta informação será preenchida automaticamente, quando se tratar de CAT de Reabertura e/ou Óbito. Ao selecionar o campo Reabertura, será habilitado este campo para selecionar a CAT Originária correspondente.

Data da CAT Original: esta informação será preenchida automaticamente, tão logo seja selecionado a CAT Originária.

Importante: A reabertura da CAT sempre será em referência a uma CAT Original, cujo Tipo de CAT é "1" Inicial.

Uma CAT pode ser reaberta quantas vezes se fizerem necessárias.

Não pode haver Reabertura de uma, que seja de Reabertura; com tipo "2" Reabertura; sempre deve ser em referência ao Tipo "1" Original.

| GP                                                                   |                 | CAT (Ac         | idente de | e Trabalho) | )                       |    | X |
|----------------------------------------------------------------------|-----------------|-----------------|-----------|-------------|-------------------------|----|---|
| 2                                                                    |                 |                 |           |             |                         | 8  |   |
| Pessoa                                                               |                 |                 |           |             | Q 14 4 >                | ÞI |   |
| Matrícula/Contrato                                                   |                 | Q 14 4 + > 1    |           | ?           |                         |    |   |
| Número                                                               |                 |                 |           |             | Data da CAT Oriainat    |    |   |
| Realistro CAT                                                        | a: In inumero ( | Dauta Ativatida | Alexande  | Faultanta   | u Data da CAT Original. |    |   |
| Data de Regis<br>Emissor da C<br>Tipo de Inscriç<br>Numero de Incriç | tro:            | 5               |           |             |                         |    |   |

No Módulo Segurança e Medicina do Trabalho > CAT > Aba Registro:

Data de Registro: esta data se refere ao dia em que a CAT foi lançada no sistema, exatamente o dia em que foi realizado a digitação das informações dentro do PRONIM GP.

Emissor da CAT: campo destinado a identificar quem será o responsável por emitir a Comunicação de Acidente do Trabalho (CAT), sendo que podem emitir:

- 1. Empregador
- 2. Cooperativa
- 3. Sindicato dos Trabalhadores Avulsos não Portuários
- 4. Órgão Gestor de Mão de Obra

- 5. Empregado
- 6. Dependente do Empregado
- 7. Entidade Sindical competente
- 8. Médico Assistente
- 9. Autoridade Pública.

Quando o campo <u>Emissor da CAT</u> for preenchido com <u>1. Empregador</u> os campos Tipo de Inscrição e Número de Inscrição ficarão desabilitados. As informações a enviar serão geradas automaticamente conforme consta no Cadastro da Empresa.

Tipo de Inscrição: campo destinado a informar qual o tipo de Registro o responsável que emitiu a C.A.T possui, podendo ser um CNPJ ou CPF.

<u>Importante:</u> quando Informado Tipo de Registro = 1 Empregador, este campo não será habilitado.

Número de Inscrição: campo destinado a informar a numeração que identifica o Registro do responsável pela emissão da C.A.T.

<u>Importante:</u> quando Informado Tipo de Registro = 1 Empregador, este campo não será habilitado.

| GP                                                                                                    | CAT (Acidente de Trabalho)                                                                                                |          | <b>X</b> |
|----------------------------------------------------------------------------------------------------|----------------------------------------------------------------------------------------------------|----------|----------|
| 2                                                                                                    |                                                                                                    | ŝ        |          |
| Pessoa: A<br>Matrícula/Contrato: 1:<br>Número: 1                                                                                                    | dao Luiz Oliveira Martins Q II I Q ?                                                                                      | <b>H</b> |          |
| Reabertura                                                                                                    | Número da CAT Original:       Q Data da CAT Original:         Acidente       Parte Atingida       Atestado       Emitente |          |          |
| Data do Acidente:<br>Tipo de Acidente:<br>Hora do Acidente:<br>Horas Trabalhadas Antes:<br>Tipo de CAT:<br>CAT Parcial:<br>Óbito:<br>Comunicação Policial:<br>Situação Geradora:<br>Iniciativa da Emissão da CAT:<br>Observação: |                                                                                                    |          | ^        |
|                                                                                                    |                                                                                                    |          |          |

No Módulo Registros SMT > CAT > Aba CAT:

Data do Acidente: para que a C.A.T seja emitida corretamente, se faz necessário informar exatamente a data em que ocorreu o acidente.

Tipo de Acidente: umas das informações necessárias para identificar o acidente ocorrido é através da identificação do acidente.

Os possíveis tipos de acidente são:

- 1. Típico (São enquadrados neste item os acidentes "rotineiros". Exemplo: queda, contusão, corte. Acidentes que ocorrem no ambiente de trabalho).
- 2. Doença (São enquadrados neste item as situações em que o funcionário adquiriu uma doença em virtude do seu "ambiente" e/ou "atividade").
- **3.** Trajeto (São enquadrados neste item os acidentes que ocorrem no deslocamento de Casa x Trabalho x Trabalho Casa do funcionário, devendo observar também os intervalos de jornada).

Hora do Acidente: registrar neste campo em que horário aconteceu o acidente.

Quando o Tipo de Acidente for igual a 1. Típico ou 3. Trajeto, é obrigatório o preenchimento do horário em que ocorreu o acidente.

Exemplo: às 13:58 horas.

Horas Trabalhadas Antes: se faz necessário identificar quantas horas o funcionário laborou até o momento do acidente. Através desta informação é possível identificar se o funcionário tem excedido a carga horária do dia, podendo o acidente ter ocorrido em virtude deste excesso.

Quando o Tipo de Acidente for igual a 1. Típico ou 3. Trajeto, é obrigatório o preenchimento do horário em que ocorreu o acidente.

Tipo de C.A.T: através deste campo o eSocial identificará se o acidente ocorrido é registro em uma C.A.T:

- 1. Inicial (São enquadrados neste Tipo os acidentes que ocorreram pela primeira vez).
- 2. Reabertura (São enquadrados neste Tipo os acidentes em que já ocorreu uma emissão de CAT e por determinado motivo o funcionário voltou a apresentar "dificuldades" de exercer suas atividades em virtude do antigo acidente).
- 3. Óbito (São enquadrados neste Tipo os acidentes que levaram o funcionário a óbito).

<u>Importante:</u> Quando for selecionado o TIPO 3.ÓBITO, o campo ÓBITO será preenchido como SIM e ficará desabilitado para edição.

C.A.T Parcial: em alguns casos, em que não se obtenha todas as informações necessárias ao envio da C.A.T, é possível emitir/transmitir a mesma de forma "Parcial". Em caso de envio da CAT parcial, é necessário que posteriormente seja realizado o envio completo das informações. Identificar neste campo se ela é uma C.A.T Parcial selecionando SIM ou NÃO.

Óbito: informar se ocorreu óbito em virtude do acidente de trabalho. Quando o Tipo de C.A.T for "3. Óbito" este campo será preenchido automaticamente com SIM, e ficará desabilitado para manutenção.

Comunicação Policial: em alguns casos, o acidente de trabalho é registrado via B.O (Boletim de Ocorrência); informar se o acidente de trabalho gerou registro de Boletim de Ocorrência em virtude do ocorrido.

Informar neste campo SIM ou NÃO.

Situação Geradora: este campo visa identificar o porquê aconteceu o acidente; ou melhor; que situação fez com que ocorre-se o acidente. Se foi devido algum "Impacto", "Objeto", "Esforço", "Temperatura", "Produto"... entre outros.

A informação a preencher neste campo, deve constar na <u>Tabela de Situação Geradora</u> <u>do Acidente de Trabalho</u> disponibilizada pelo eSocial.

Iniciativa da Emissão da C.A.T: como uma CAT pode ser "comunicada" por qualquer "Pessoa"/"Terceiros"; ou seja; não somente pelo empregador, este campo destina-se a confirmar quem teve a iniciativa de emitir a mesma, podendo ser:

- 1. Iniciativa do Empregador
- 2. Ordem Judicial
- 3. Determinação de Órgão Fiscalizador

Observação: por meio deste campo será possível informar detalhes importantes do acidente que por algum motivo não foi informado nos demais campos.

| P                            |                       |                 | CAT (Ac          | idente d | e Trabalho)       | )                       |      | X |
|------------------------------|-----------------------|-----------------|------------------|----------|-------------------|-------------------------|------|---|
| 2                            |                       |                 |                  |          |                   |                         | 8    |   |
|                              | Pessoa:               | Adao Luiz Oliv  | veira Martins    |          |                   | Q 14 4 >                | - 11 |   |
| Matrícula                    | /Contrato:            | 133-3           | Q 14 4 > >1      | 1 Q      | ?                 |                         |      |   |
| 1                            | Numero:<br>Reabertura | I<br>] Número c | la CAT Original: | 4        |                   | 🔍 Data da CAT Original: |      |   |
| <u>R</u> egistro <u>C</u> AT | Loca                  | l do Acidente   | Parte Atingida   | Atestado | E <u>m</u> itente |                         |      |   |
|                              | Tipo do Lo            | ical: 📃 🔍       |                  |          |                   |                         |      |   |
| Desc                         | rição do Lo           | ical:           |                  |          |                   | -1                      |      |   |
|                              | Ender                 | eço:            |                  |          |                   |                         |      |   |
|                              | Núm                   | ero:            |                  |          |                   |                         |      |   |
|                              | Munic                 | ípo:            | Q                |          |                   |                         |      |   |
|                              | L                     | ).F.:           |                  |          |                   |                         |      |   |
|                              | CN                    | IPJ:            |                  |          |                   |                         |      |   |
|                              |                       |                 |                  |          |                   |                         |      |   |
|                              |                       |                 |                  |          |                   |                         |      |   |
|                              |                       |                 |                  |          |                   |                         |      |   |
|                              |                       |                 |                  |          |                   |                         |      |   |
|                              |                       |                 |                  |          |                   |                         |      |   |
|                              |                       |                 |                  |          |                   |                         |      |   |
|                              |                       |                 |                  |          |                   |                         |      |   |
|                              |                       |                 |                  |          |                   |                         |      |   |

No Módulo Registros SMT > CAT > Aba Local do Acidente:

Tipo do Local: informar onde ocorreu o acidente, se em ambiente do empregador, em via pública, em empresa de "terceiro".

As opções de seleção disponibilizadas pelo eSocial são:

- 1. Estabelecimento do Empregador
- 2. Empresa onde o empregador presta serviço
- 3. Via Pública
- 4. Área Rural
- 5. Embarcação
- 9. Outros

Importante: Quando for selecionado opção 1. Estabelecimento do Empregador, o campo CNPJ será alimentado automaticamente com o número de inscrição da empresa no qual o usuário esteja conectado.

Descrição do Local: campo para especificar em detalhes o Local do Acidente. Exemplo: Impacto de funcionário contra a máquina de fiação da empresa.

Endereço: especificar onde ocorreu o acidente, informando endereço (Rua, Avenida, Praça) em que o mesmo aconteceu.

Se por dentro da empresa, preencher com o endereço da mesma.

Se o acidente ocorreu em empresa de Terceiros, informar o endereço de tal local.

Número: complementar a informação do endereço informando em que número (ponto/altura do endereço) ocorreu o acidente.

Município: selecionar a Cidade em que o acidente ocorreu, sendo que o código informado deve constar no registro do IBGE.

UF: o sistema irá preencher automaticamente esta informação; ou seja; será informado o estado correspondente a cidade em que ocorreu o acidente.

CNPJ: informar o número de inscrição do CNPJ onde ocorreu o acidente.

Importante: quando o Tipo de Local for preenchido com <u>1. Estabelecimento do</u> Empregador, o campo CNPJ será preenchido automaticamente com o CNPJ da empresa na qual o usuário tem aberta no sistema.

Quando o Tipo de Local for preenchido com <u>2</u>. Empresa onde o empregador presta <u>serviço</u>, o número a preencher no campo CNPJ não deve ser o mesmo do empregador. O sistema irá verificar o número do CNPJ e emitir Mensagem de Advertência, caso o número preenchido seja o mesmo do CNPJ do Empregador.

Para os dois tipos o campo é obrigatório o preenchimento da informação.

| GP          | CAT (Acidente de Trabalho)                                            |    | × |
|-------------|-----------------------------------------------------------------------|----|---|
|             | 2                                                                     |    |   |
|             | Pessoa: Adao Luiz Oliveira Martins 🔍 📢 🔹                              | )H |   |
|             | Matrícula/Contrato: 133-3 Q H + > 1 Q ?                               |    |   |
|             | Reabertura: Número da CAT Original:                                   |    |   |
| <u>R</u> eg | gistro <u>C</u> AT Local do Acidente Parte Atingida Atestado Emitente |    |   |
|             | Parte Atingida:                                                       |    |   |

No Módulo Registros SMT > CAT > Aba Parte Atingida:

Parte Atingida: identificar neste campo o local "lesionado" em virtude do acidente. A informação selecionada neste campo deve constar na <u>Tabela de Parte do corpo</u> <u>Atingida</u> disponibilizada pelo eSocial.

Exemplo: cabeça, perna, mão, braço, olho, ouvido ...

Lateralidade: Nos casos de órgãos bilaterais; ou seja; que se situam dos lados do corpo, assinalar a lado (direito ou esquerdo).

Exemplo: caso o órgão atingido seja a perna, apontar qual foi a atingida, se a perna direita, se a perna esquerda, ou se ambas. Se o órgão atingido é único, como por exemplo, a cabeça, assinalar este campo como não aplicável.

Agente Causador: informar o que ocasionou, que "objeto" gerou o acidente de trabalho. Exemplo: Tapete, Piso, Caixa, Garrafa, Motor Elétrico, Turbina, Caldeira....

A informação selecionada neste campo deve consta na <u>Tabela de Agente Causador do Acidente</u> <u>de Trabalho</u> disponibilizada pelo eSocial.

| GP CAT (Acidente de Trabalho)                                                                                                   |   | ×        |
|----------------------------------------------------------------------------------------------------|---|----------|
|                                                                                                    |   |          |
| Pessoa: Adao Luiz Oliveira Martins 🔍 📢                                                                                          | H |          |
| Matrícula/Contrato: 133-3 Q II I I Q ?<br>Número: 1 Q                                                                           |   |          |
| Reabertura: Número da CAT Original: Q Data da CAT Original:                                                                     |   |          |
| Registro CAT Local do Acidente Parte Atingida Atestado Emitente                                                                 |   |          |
| CNES:<br>Data do Atendimento:<br>Hora do Atendimento:<br>Necessita Internação:<br>Duração do Tratamento:<br>Afastado:<br>Lesão: |   |          |
| Descrição Complementar da Lesão:                                                                                                |   | ^<br>~   |
| Diagnóstico Provável:                                                                                                    |   | $\hat{}$ |
| CID:                                                                                                    |   |          |
| Observação:                                                                                                    |   | < >      |

No Módulo Registros SMT > CAT > Aba Atestado:

Importante: as informações desta <u>Aba ATESTADO</u>, não são obrigatórias, porém caso seja informada a <u>Data do Atendimento</u>, a maioria dos campos tem preenchimento obrigatório, exceto:

- CNES
- Lesão
- Descrição Complementar da Lesão
- Diagnóstico Provável
- Observação

CNES: CNES significa Cadastro Nacional de Estabelecimento de Saúde.

Informar neste campo o código do Estabelecimento no qual o funcionário recebeu atendimento, em virtude do acidente de trabalho. Geralmente todas as instituições que realizam procedimentos "médicos" possuem um "Cadastro/Registro" de identificação, é este número que o eSocial necessita.

Não é um campo obrigatório, porém é importante identificar o Número e preencher sempre que possível.

Exemplo: Hospital Santa Catarina (lançar o código do hospital neste campo, caso o mesmo tenha registro de CNES).

Data do Atendimento: informar o dia mês e ano em que o funcionário recebeu atendimento médico referente ao acidente.

Hora do Atendimento: informar o horário em que o funcionário recebeu atendimento médico.

Necessita Internação: identificar se o funcionário acidentado ficou internado ou não devido à gravidade do acidente.

Duração do Tratamento: preencher a quantidade de dias estimados para recuperação/tratamento do acidente.

Afastado: identificar se o funcionário acidentado ficou/irá precisar de "Afastamento" das atividades laborativas ou não, em virtude da gravidade do acidente.

Lesão: informar os detalhes da lesão gerado pelo acidente.

Exemplo: Fratura, Torção, Escoriações, Queimadura, Amputação, Ruptura.

A informação selecionada neste campo deve consta na <u>Tabela de Descrição da Natureza</u> <u>da Lesão</u> disponibilizada pelo eSocial.

Descrição Complementar da Lesão: campo destinado a descrever em detalhes a lesão ocasionada em virtude do acidente. Nada mais é do que a descrição da ocorrência, rica em detalhes, do acidente, evidenciando a parte do corpo lesionada.

Diagnostico Provável: campo para preencher com o diagnostico emitido pelo Médico ao funcionário acidentado.

CID: informar o código correspondente a Classificação Internacional de Doença atribuída ao funcionário, em virtude do acidente.

O código do CID informado deverá ser existente no Cadastro Internacional de Doenças, pois o eSocial irá validar esta informação quando do recebimento da mesma e em caso de um código não existente, o arquivo será recusado.

Observação: campo para preencher informações necessárias ao "Atestado"/"Atendimento Médico" desta CAT.

| GP                           |                                                                     |                                                                                                    | CAT (Ac | idente d | e Trabalho | o) |             |    | X |
|------------------------------|---------------------------------------------------------------------|----------------------------------------------------------------------------------------------------|---------|----------|------------|----|-------------|----|---|
| 2                            |                                                                     |                                                                                                    |         |          |            |    |             | Č2 |   |
| GP<br>Ma<br><u>R</u> egistro | Pessoa:<br>trícula/Contrato:<br>Número:<br>Reabertura:<br>CAT Local | Adao Luiz Oliv<br>133-3 (<br>1<br>  Número d<br>  do Acidente<br> <br>Nome<br>)rgão de Classe<br>Urgão de Classe<br>UF | CAT (Ac | idente d | e Trabalho | D) | AT Original |    |   |
|                              |                                                                     |                                                                                                    |         |          |            |    |             |    |   |

No Módulo Registros SMT > CAT > Aba Emitente:

Importante: as informações desta <u>Aba EMITENTE</u>, não são obrigatórias, porém caso a Aba <u>ATESTADO</u> seja preenchida, todos os campos, exceto o <u>campo UF</u>, tem preenchimento obrigatório.

Nome: informar o nome completo do Médico que emitiu o documento de Atestado Médico ao funcionário acidentado.

Órgão de Classe: identificar qual o Tipo de "Conselho" o emitente do Atestado possui registro.

As opções disponíveis pelo eSocial são:

- 1. Conselho Regional de Medicina (CRM);
- 2. Conselho Regional de Odontologia (CRO).

Número de Inscrição no Órgão de Classe: informar corretamente o número de inscrição do CRM ou CRO, conforme consta no Atestado Médico.

UF: informar as siglas do Estado em que expediu o documento de Registro do Conselho do emissor do Atestado Médico.

# 2.3. PARAMETRIZAÇÃO LTCAT

No Módulo Registros SMT > LTCAT (Exposições):

|                  |          |                                     | UCA BROSCAN                        |                |               |                                       | Talari de la  |
|------------------|----------|-------------------------------------|------------------------------------|----------------|---------------|---------------------------------------|---------------|
|                  |          |                                     |                                    |                |               |                                       | 10 KADIC      |
| Excess.          |          | 9                                   |                                    |                |               |                                       |               |
| Michola/Lanfalls | ANNAN IA |                                     |                                    |                |               |                                       |               |
| Arran De         | 34       | Free in fact to distant Propagation | Farmin Proc. Speceriadory Experied | himan Cronta h | Carrie Plants | hinder and the second                 | Putyle Dave N |
|                  |          |                                     |                                    |                |               | 1 1 1 1 1 1 1 1 1 1 1 1 1 1 1 1 1 1 1 | 1.122.00.00   |
|                  |          |                                     |                                    |                |               |                                       |               |
|                  |          |                                     |                                    |                |               |                                       |               |
|                  |          |                                     |                                    |                |               |                                       |               |
|                  |          |                                     |                                    |                |               |                                       |               |
|                  |          |                                     |                                    |                |               |                                       |               |
|                  |          |                                     |                                    |                |               |                                       |               |
|                  |          | 18                                  |                                    |                |               |                                       |               |

Fator de Risco Insalubridade/Periculosidade: somente deverá ter informação nesta coluna/campo quando o funcionário estiver exposto a fatores de risco que ensejam a ele um dos adicionais de Insalubridade ou Periculosidade.

A informação a ser preenchida deve constar na tabela de Fatores de Risco do eSocial; ou seja; não se pode cadastrar qualquer informação neste campo, é necessário a consulta e preenchimento conforme solicitação do eSocial.

Fator de Risco Aposentadoria Especial: somente deverá ter informação nesta coluna/campo quando o funcionário estiver exposto a fatores de risco que lhe permitam a concessão de Aposentadoria Especial.

A informação a ser preenchida deve constar na tabela de Fatores de Risco do eSocial relativa a Aposentadoria Especial; ou seja; não se pode cadastrar qualquer informação neste campo, é necessário a consulta e preenchimento conforme solicitação do eSocial.

Importante: o simples fato de receber um dos Adicionais (Insalubridade/Periculosidade), não dá ao funcionário o direito de Aposentadoria Especial.

ANOTAÇÕES GERAIS:

|          | <br> | <br> |
|----------|------|------|
|          |      |      |
|          |      |      |
|          |      |      |
| <u> </u> | <br> | <br> |
|          |      |      |
|          |      |      |
|          |      |      |
|          |      |      |
|          |      |      |
|          |      |      |
|          |      |      |
|          |      |      |
|          |      |      |
|          |      |      |
|          | <br> | <br> |
|          |      |      |
|          |      |      |
|          |      |      |
|          |      |      |
|          |      |      |
|          |      |      |
|          |      |      |
|          |      |      |
|          |      |      |
|          |      |      |
|          |      |      |
|          |      |      |
|          |      |      |
|          |      |      |
|          |      |      |
|          |      |      |
|          |      |      |
|          |      |      |
|          |      |      |
|          |      |      |
|          |      |      |
|          |      |      |
|          |      |      |
|          |      |      |
|          |      |      |
|          |      |      |
|          |      |      |
|          |      |      |
|          |      |      |